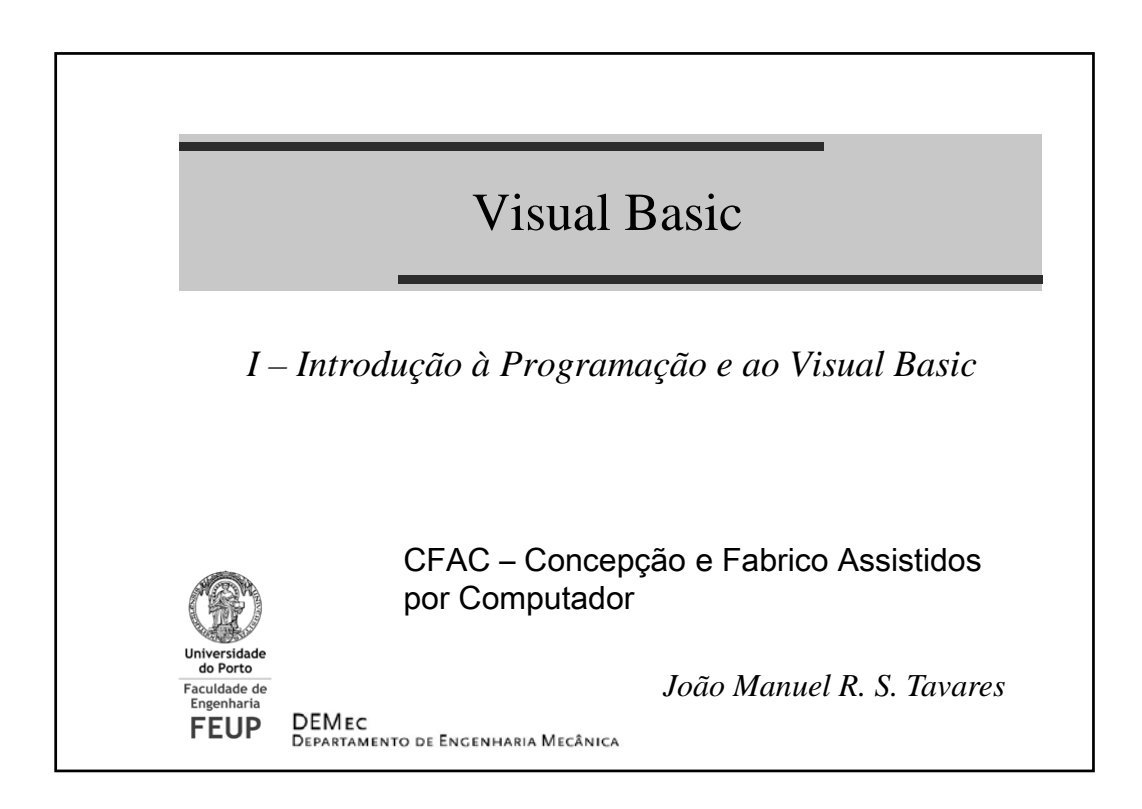

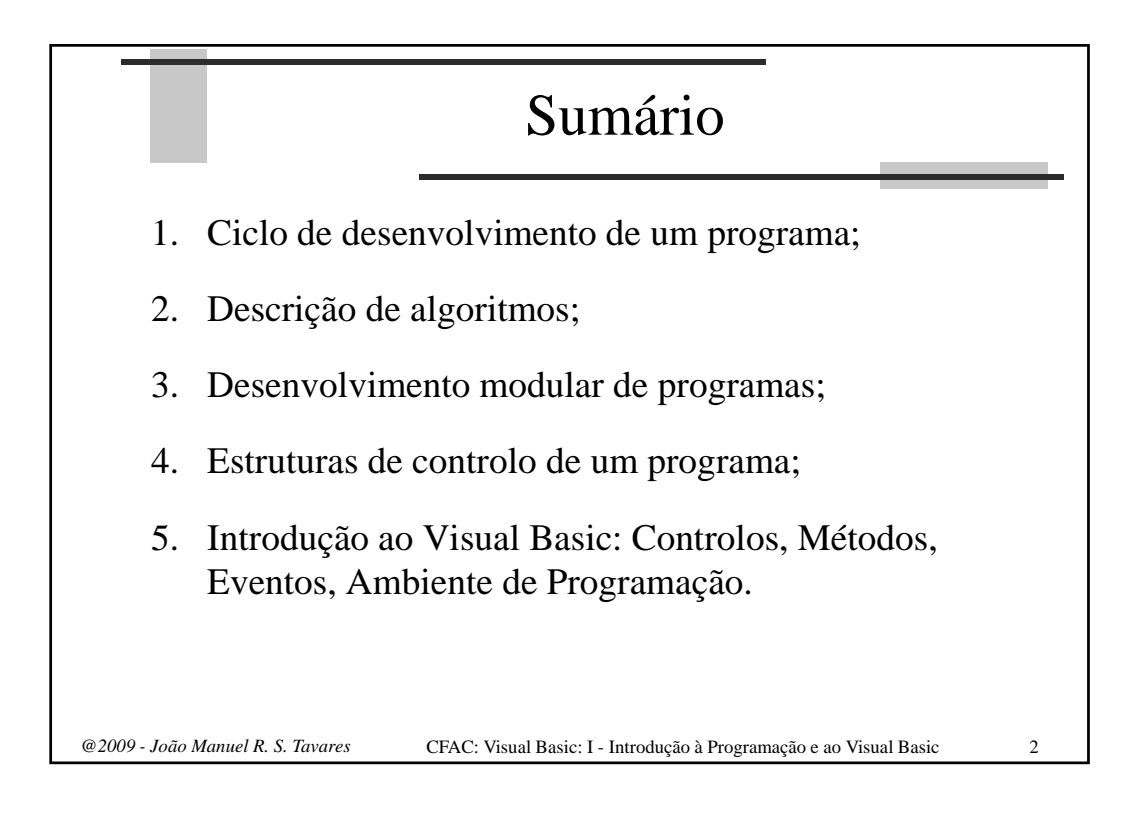

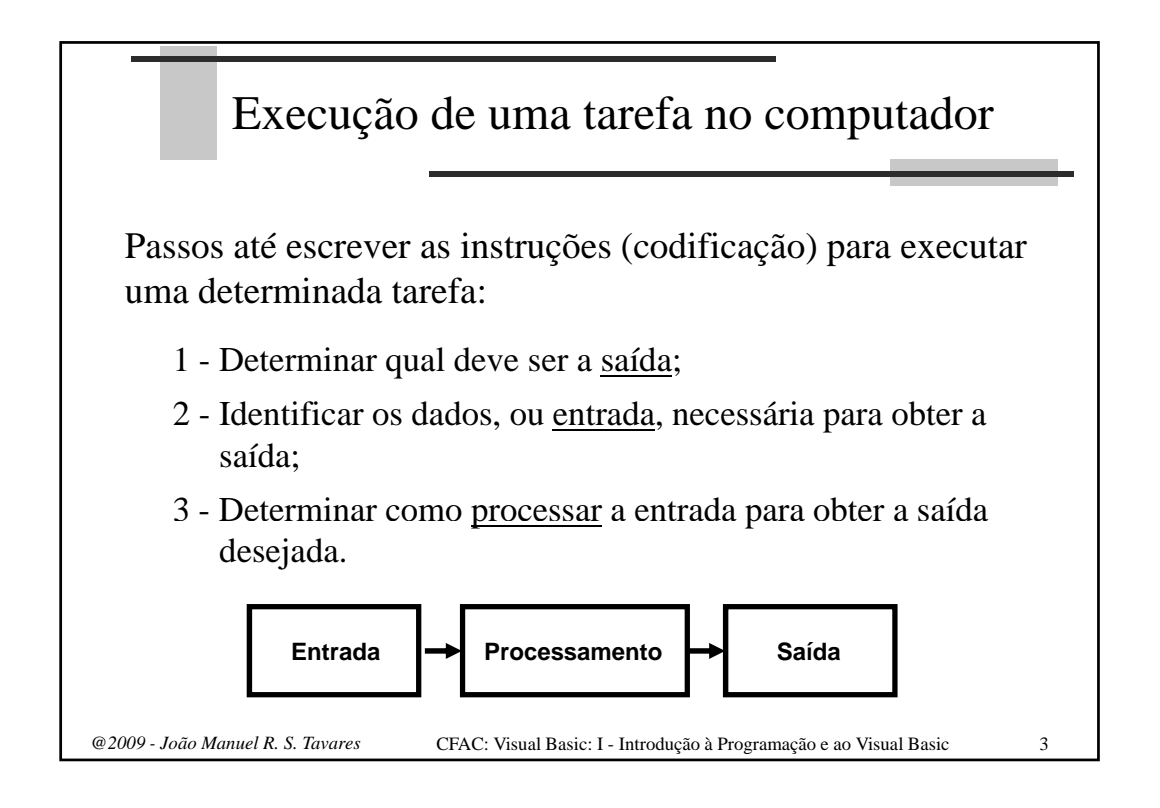

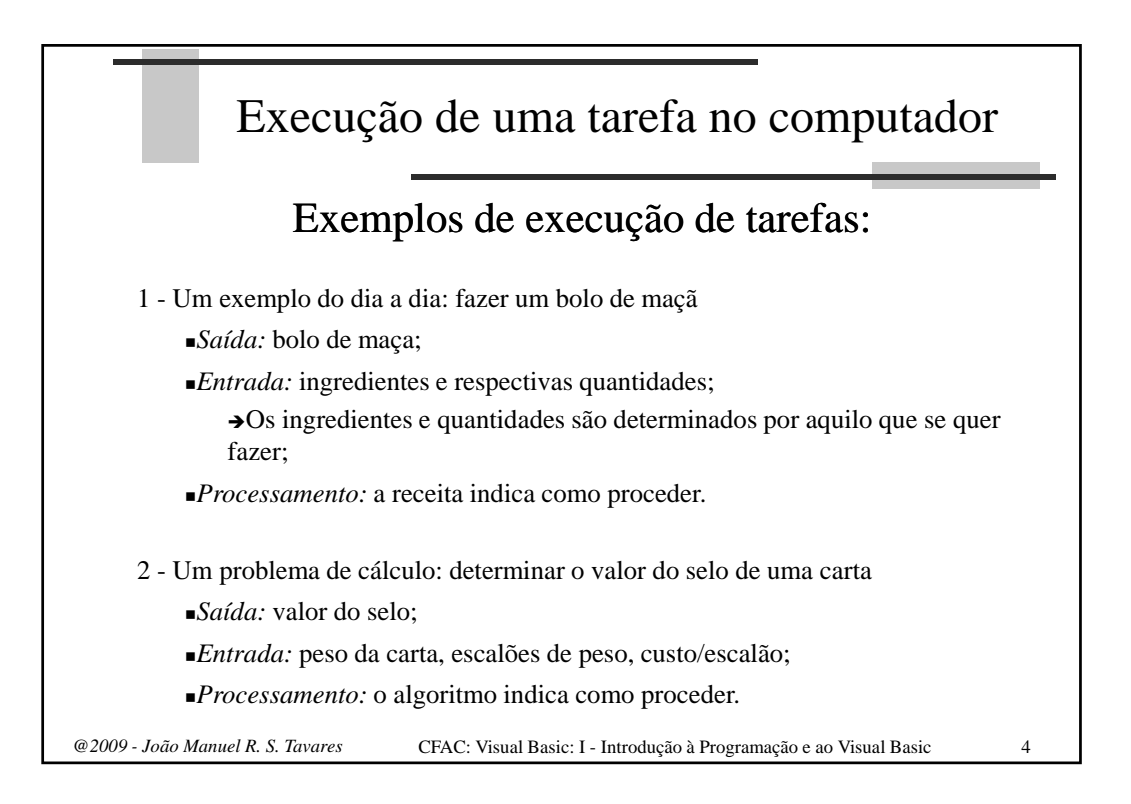

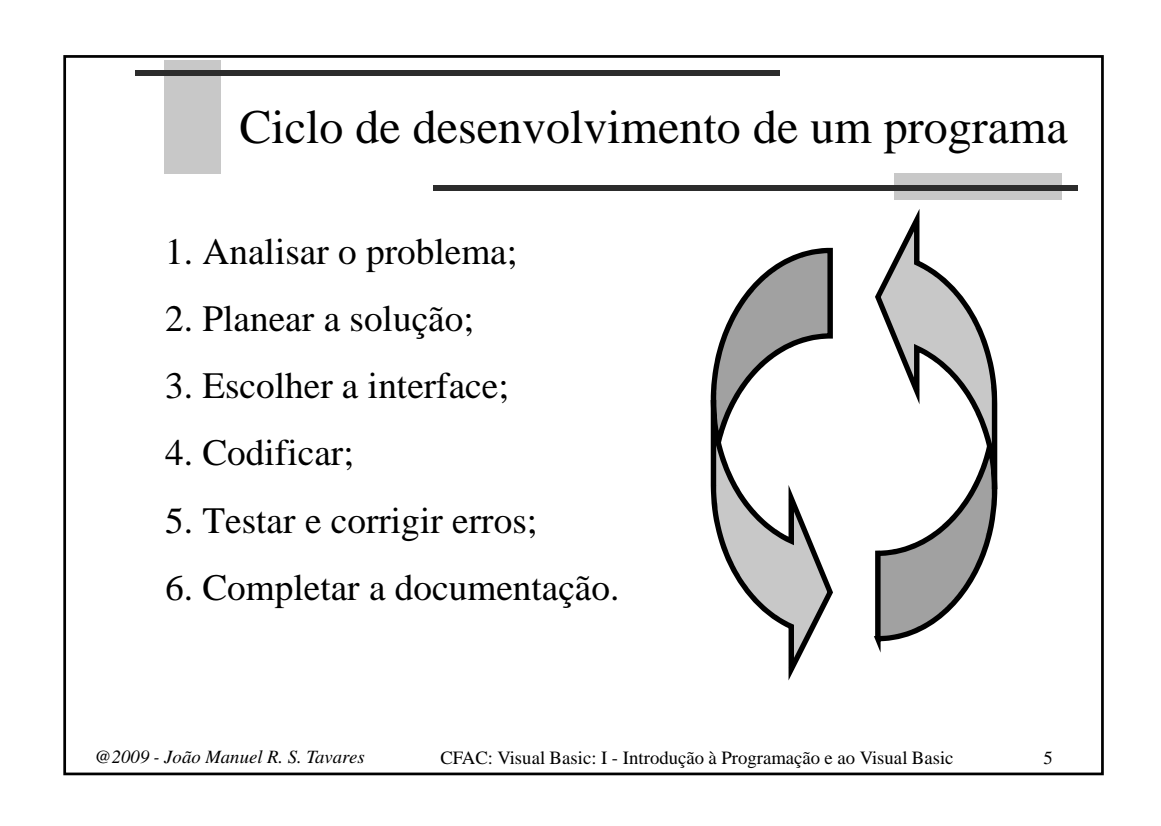

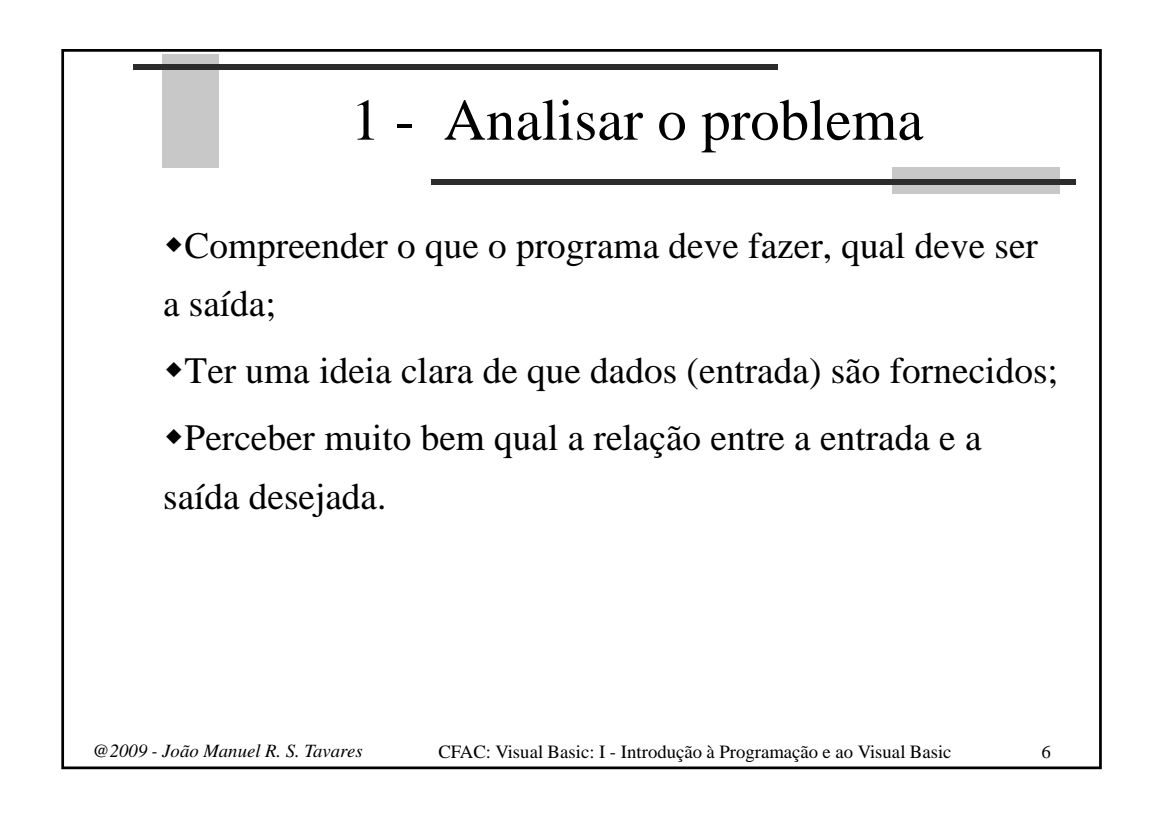

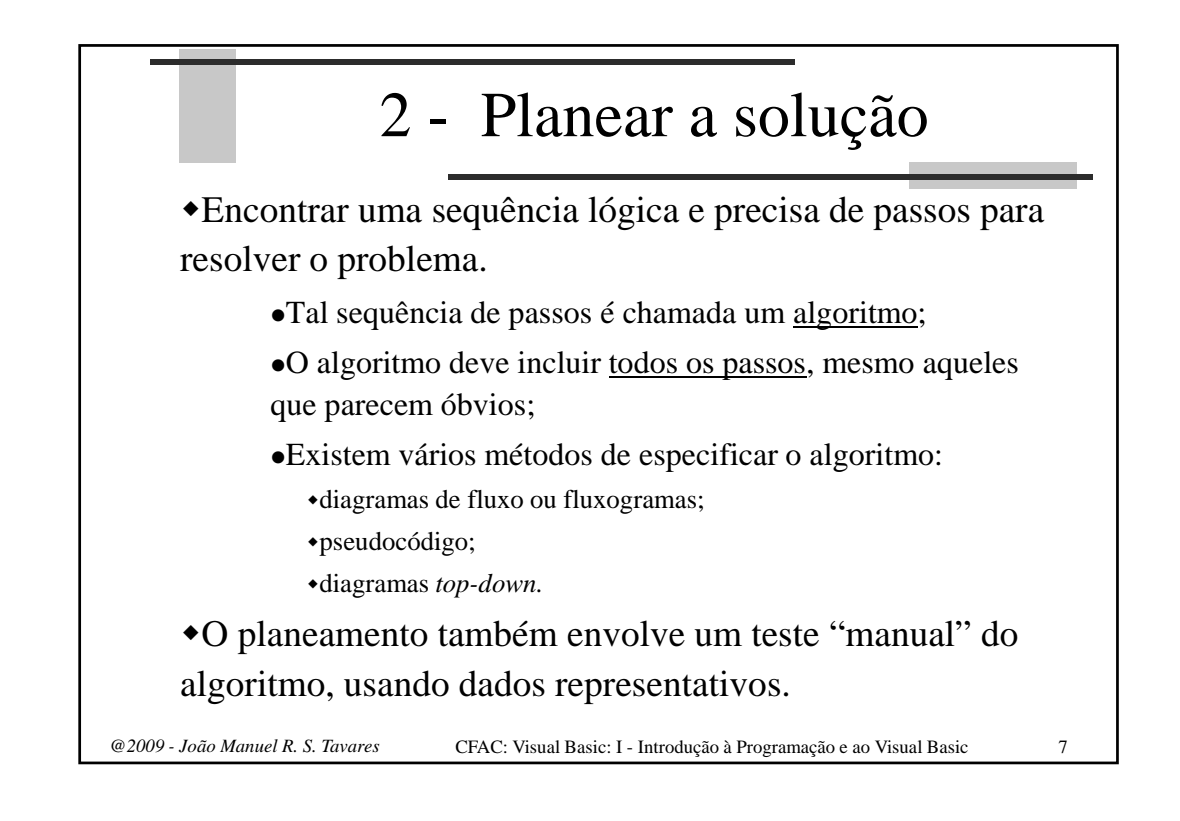

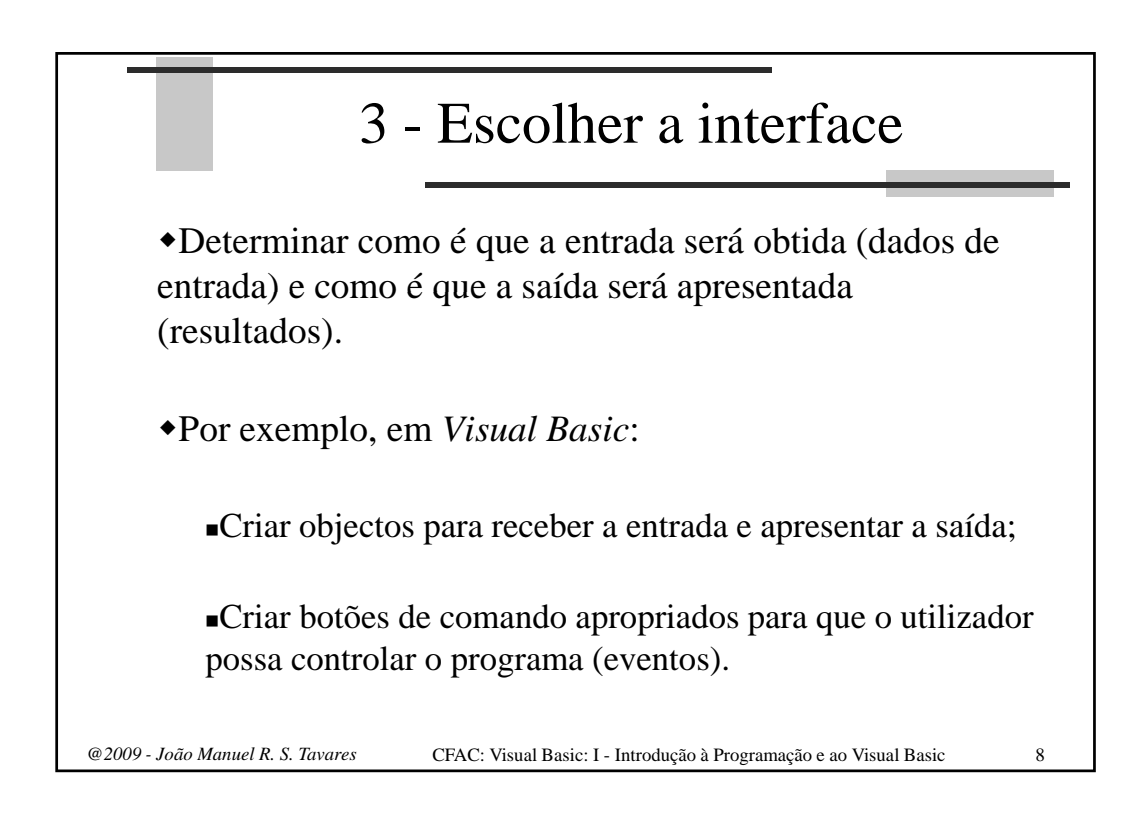

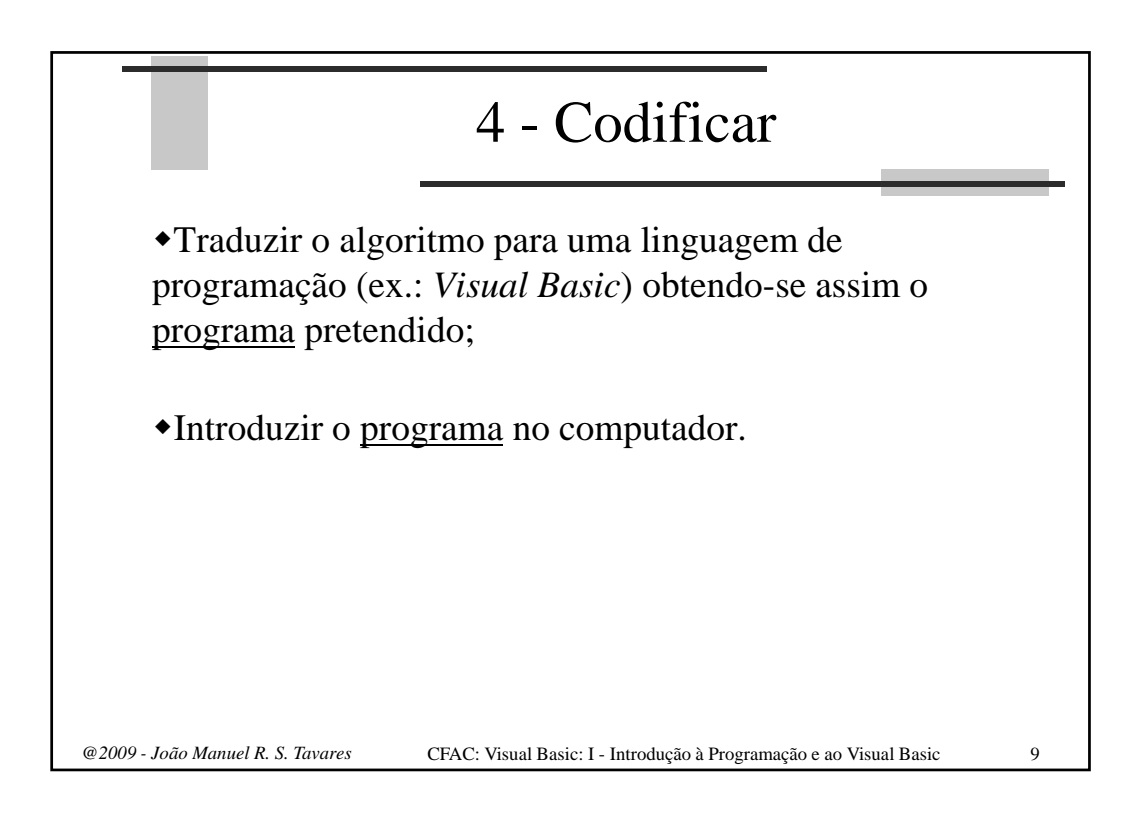

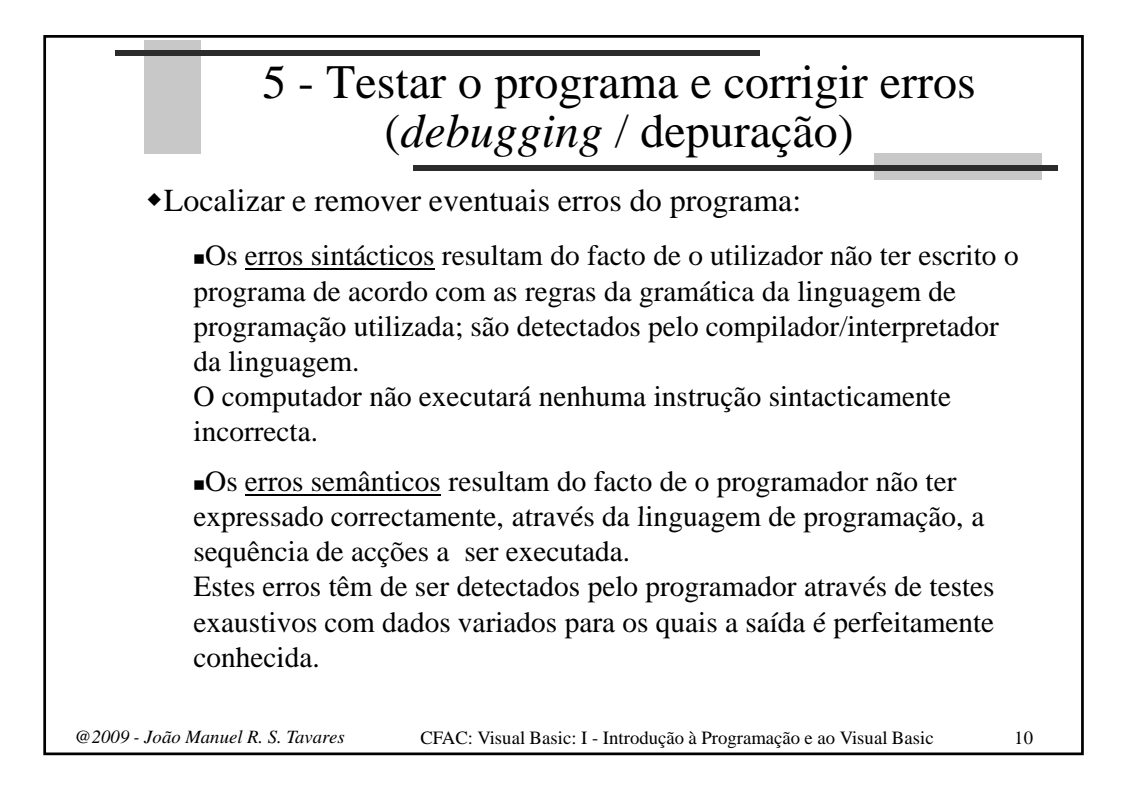

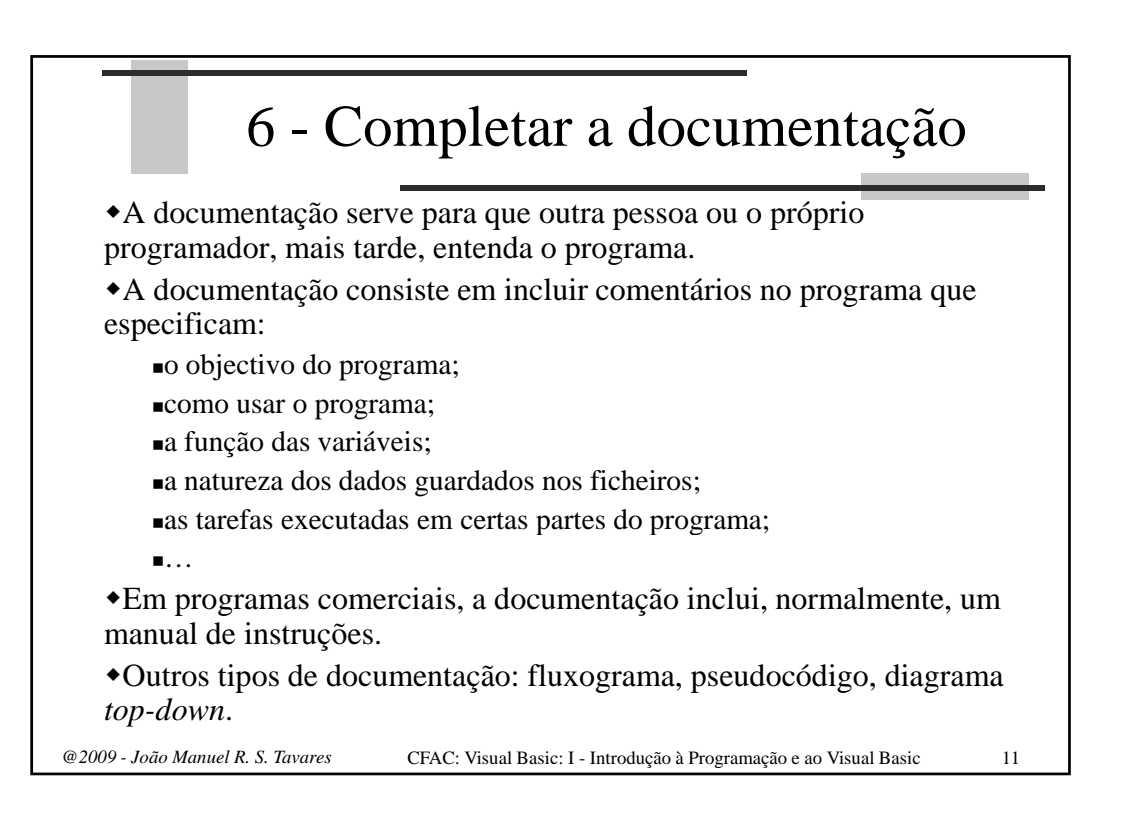

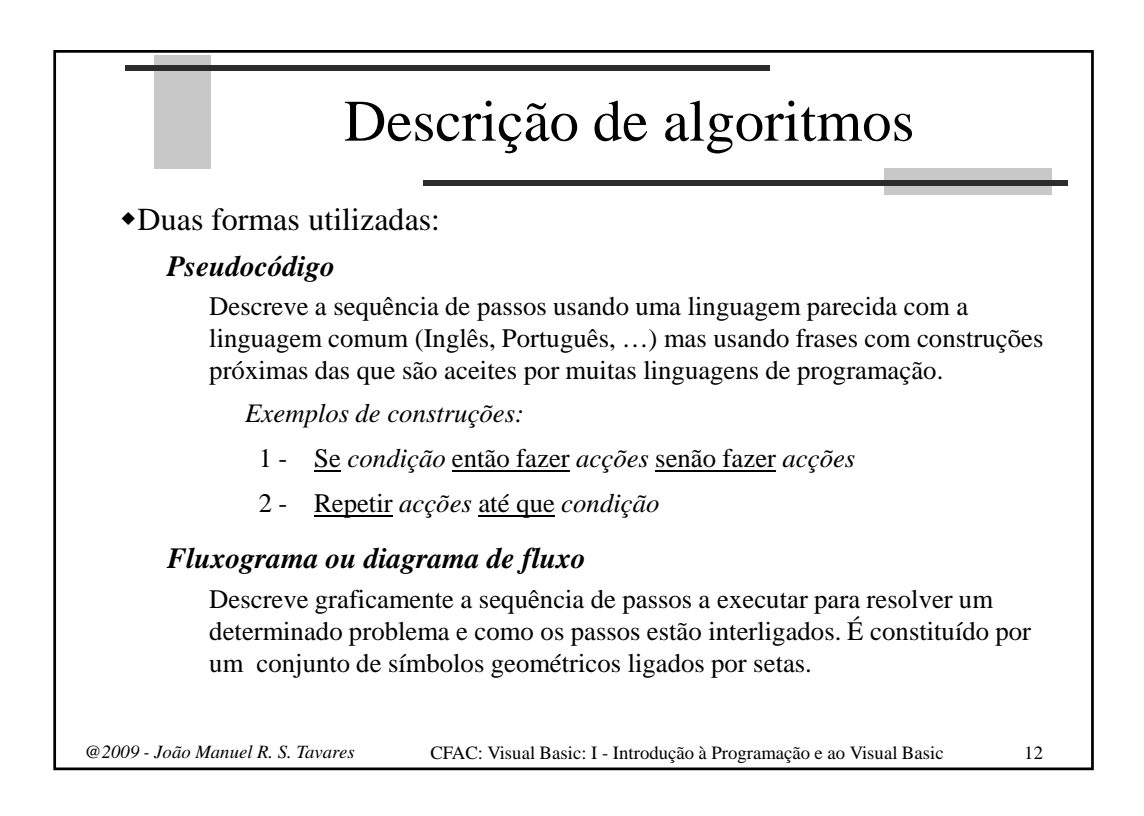

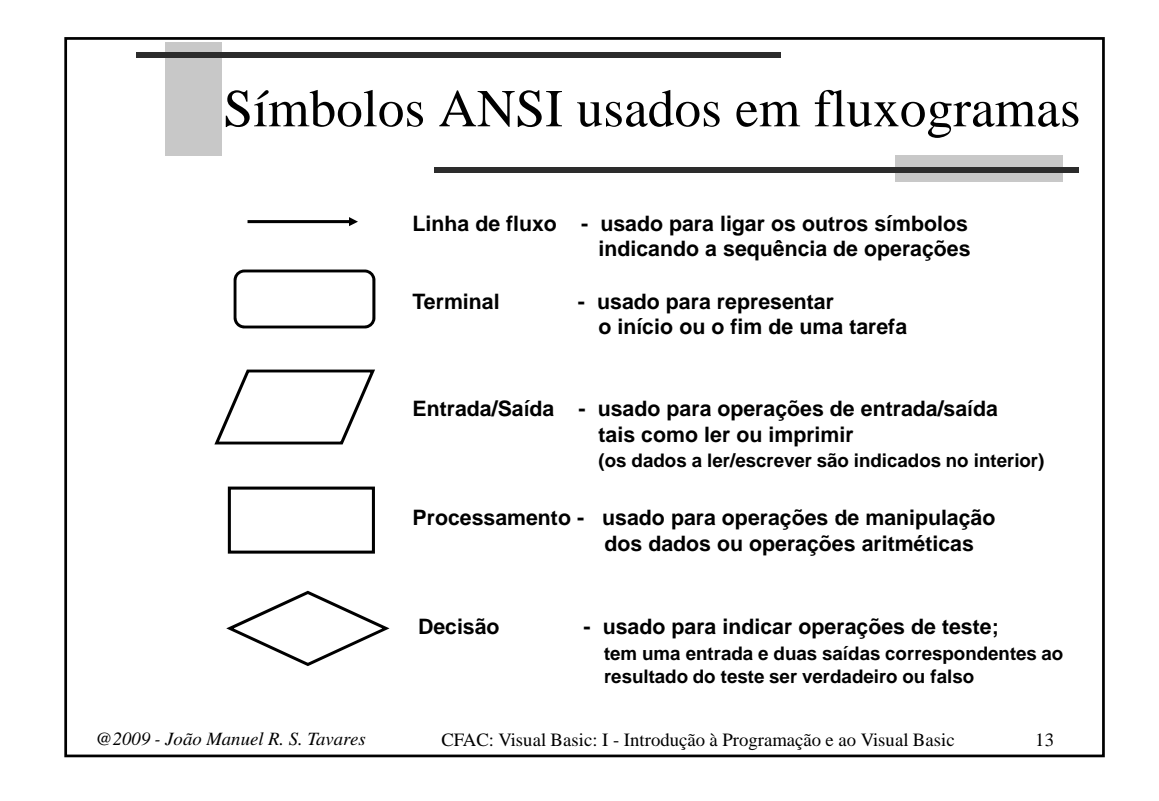

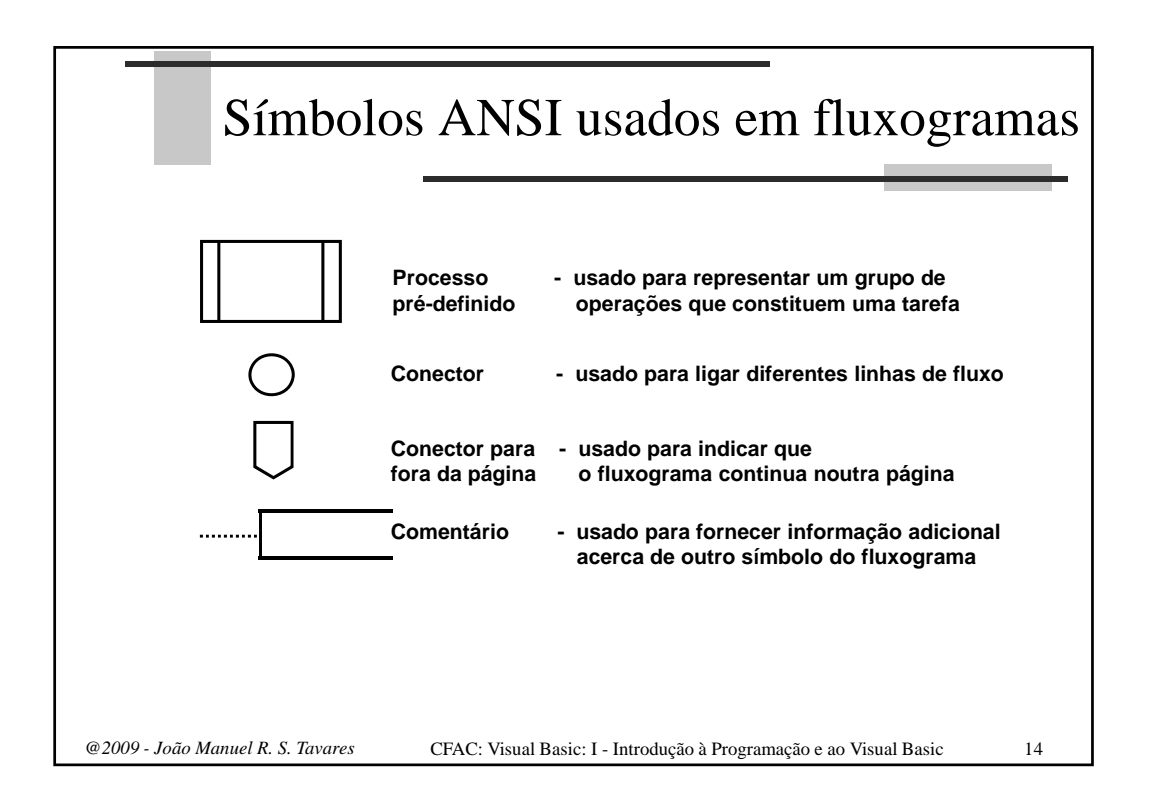

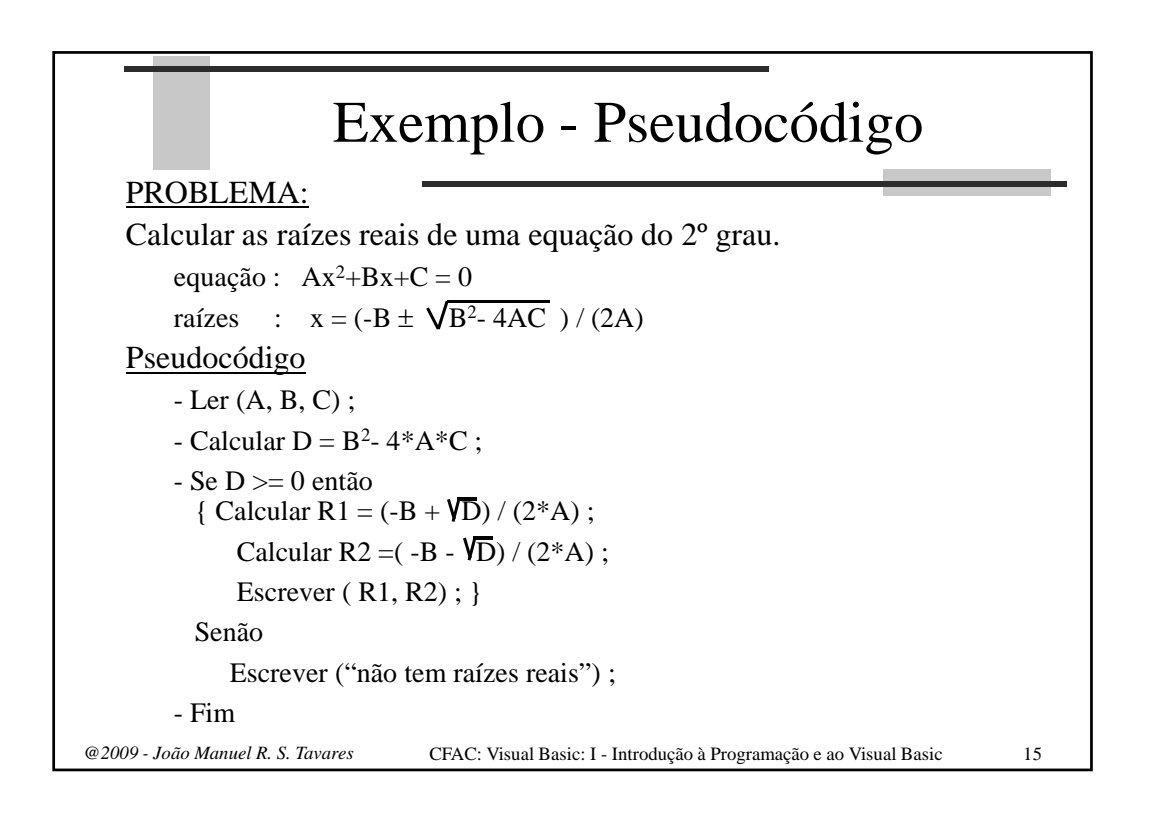

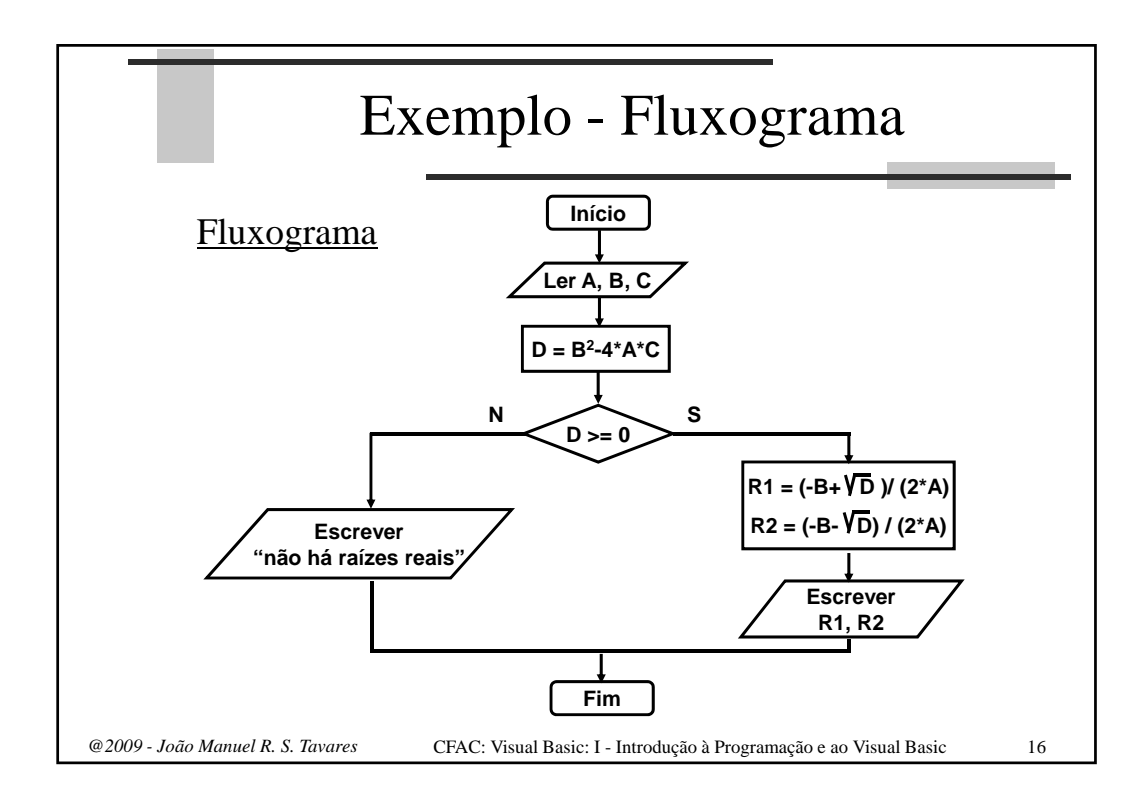

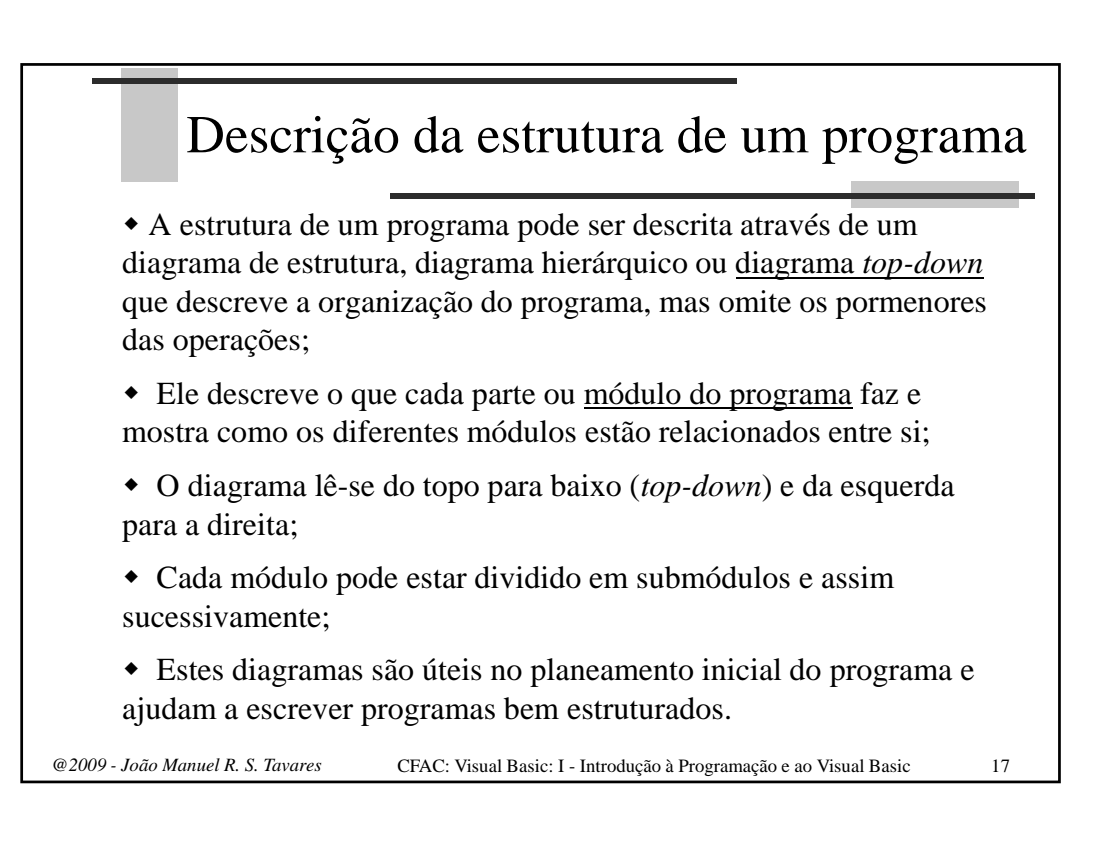

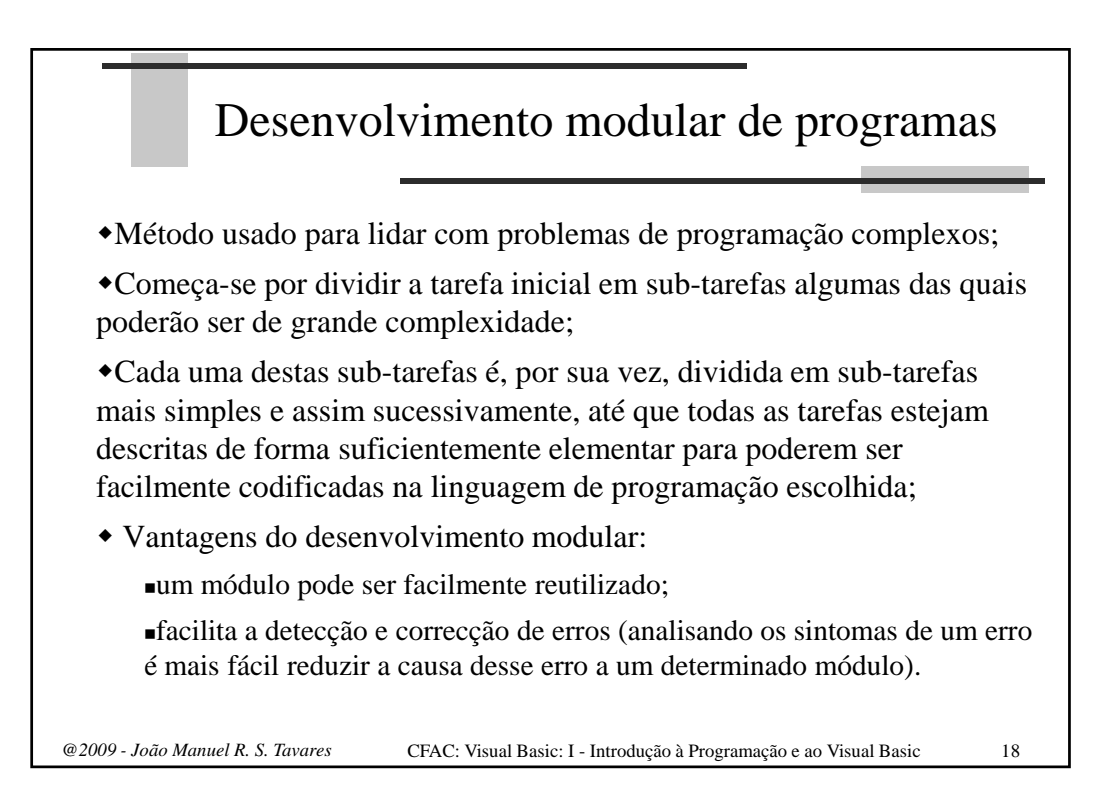

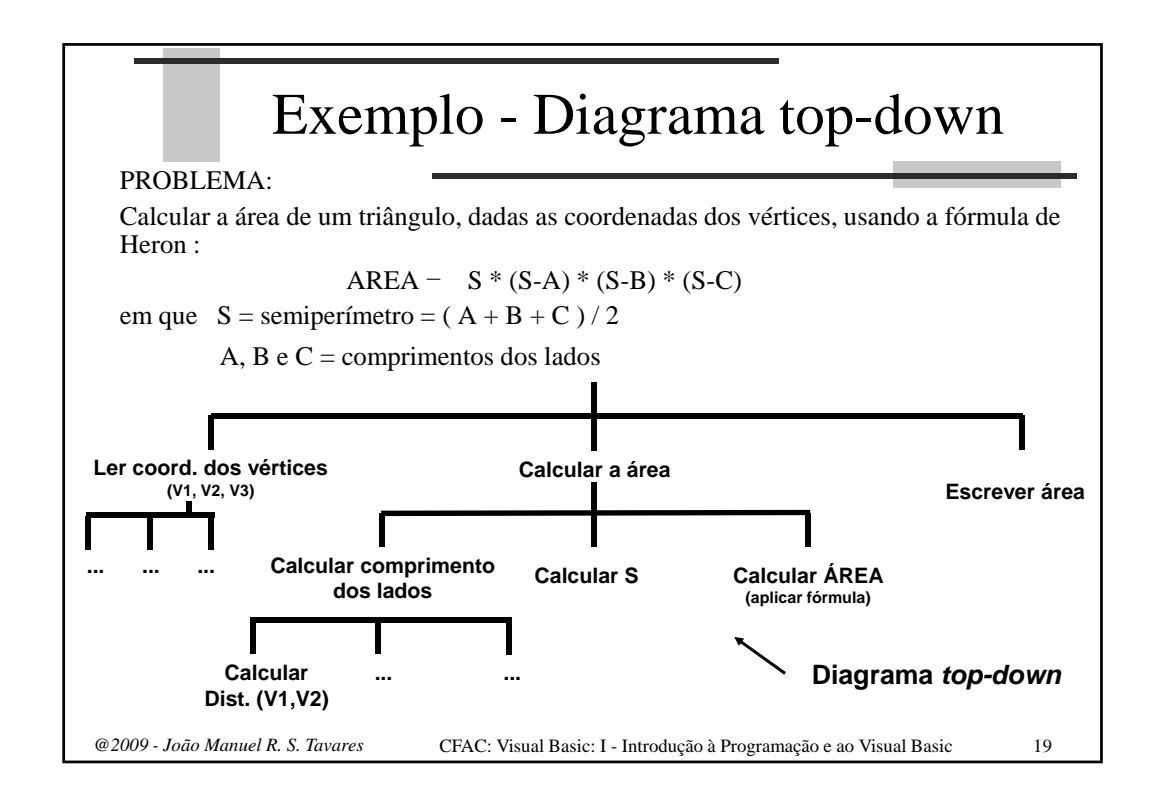

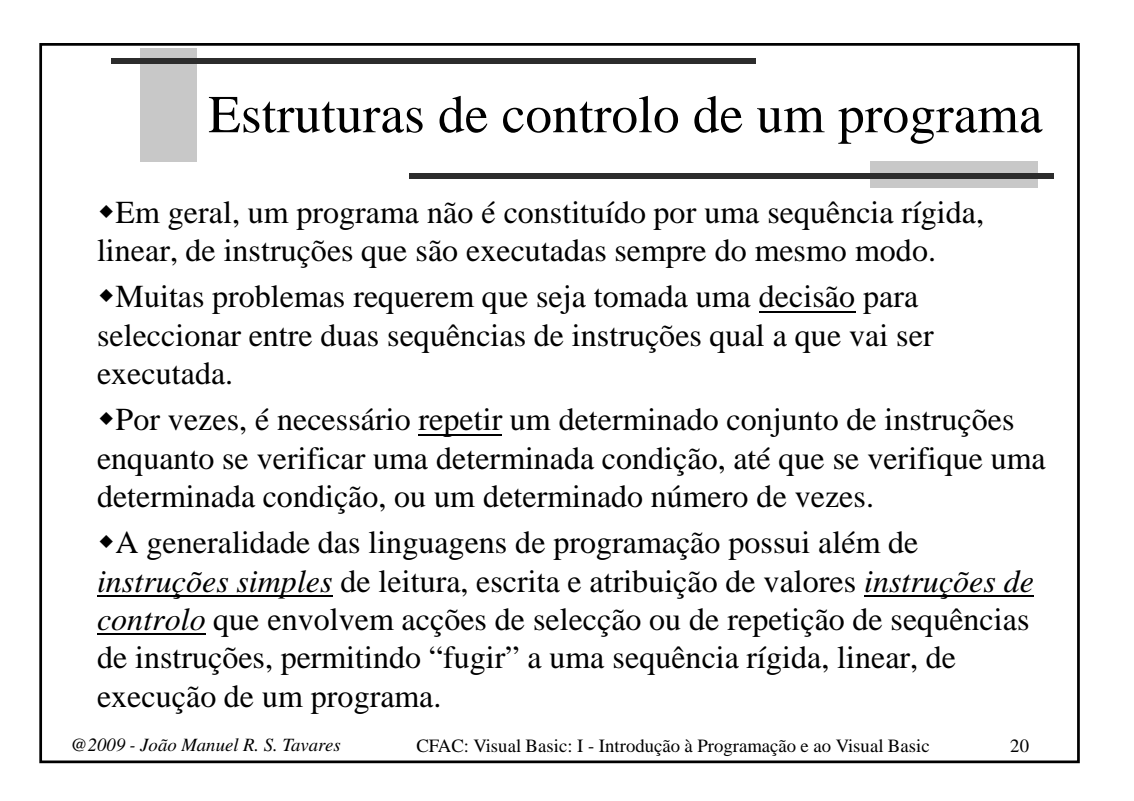

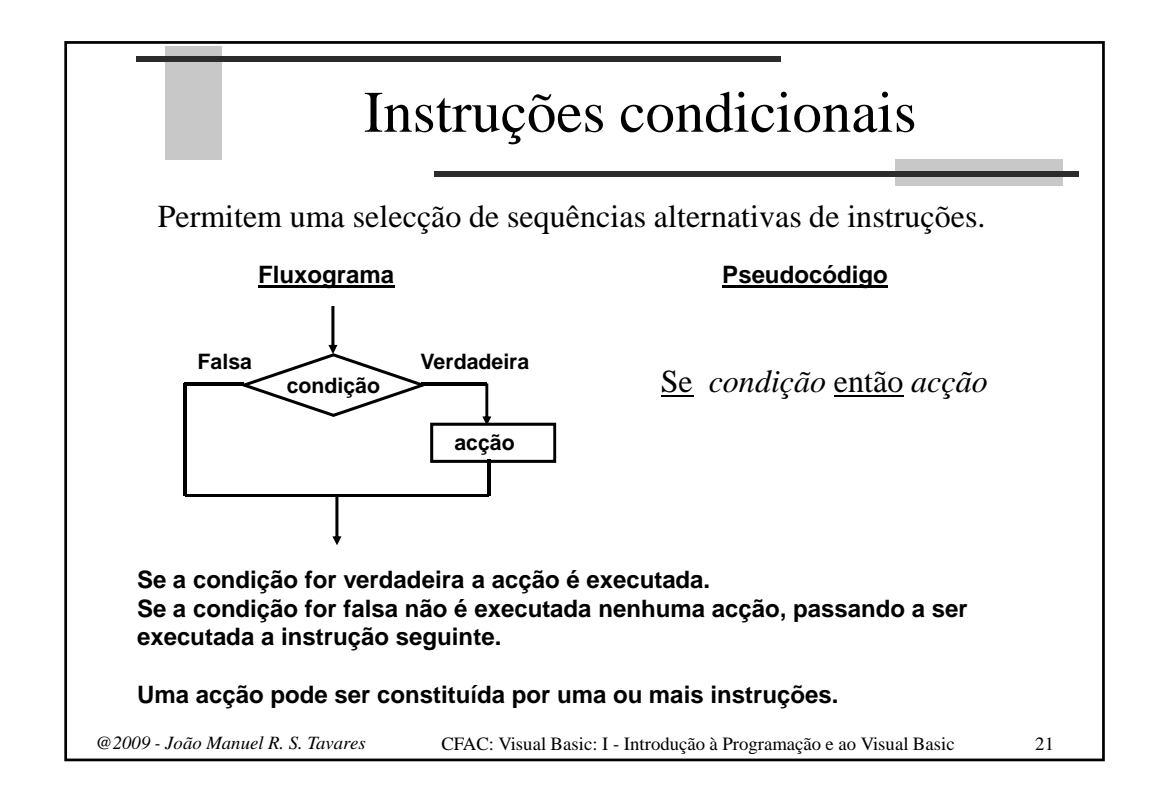

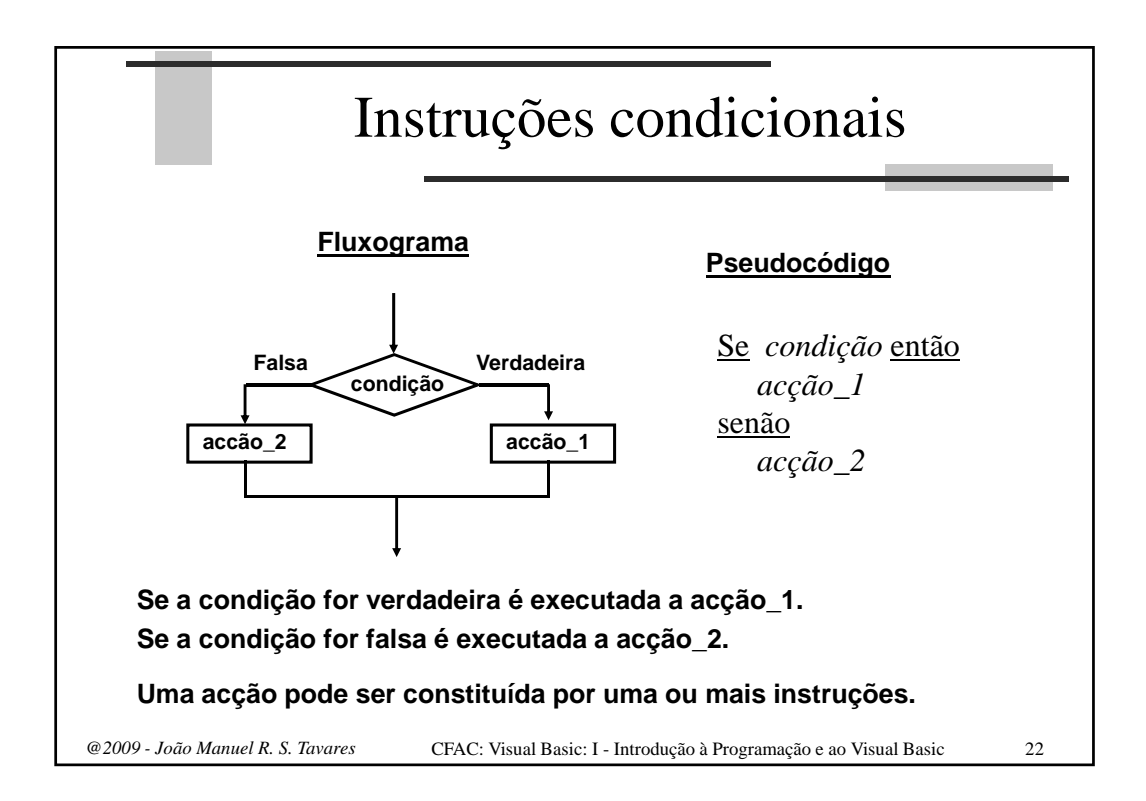

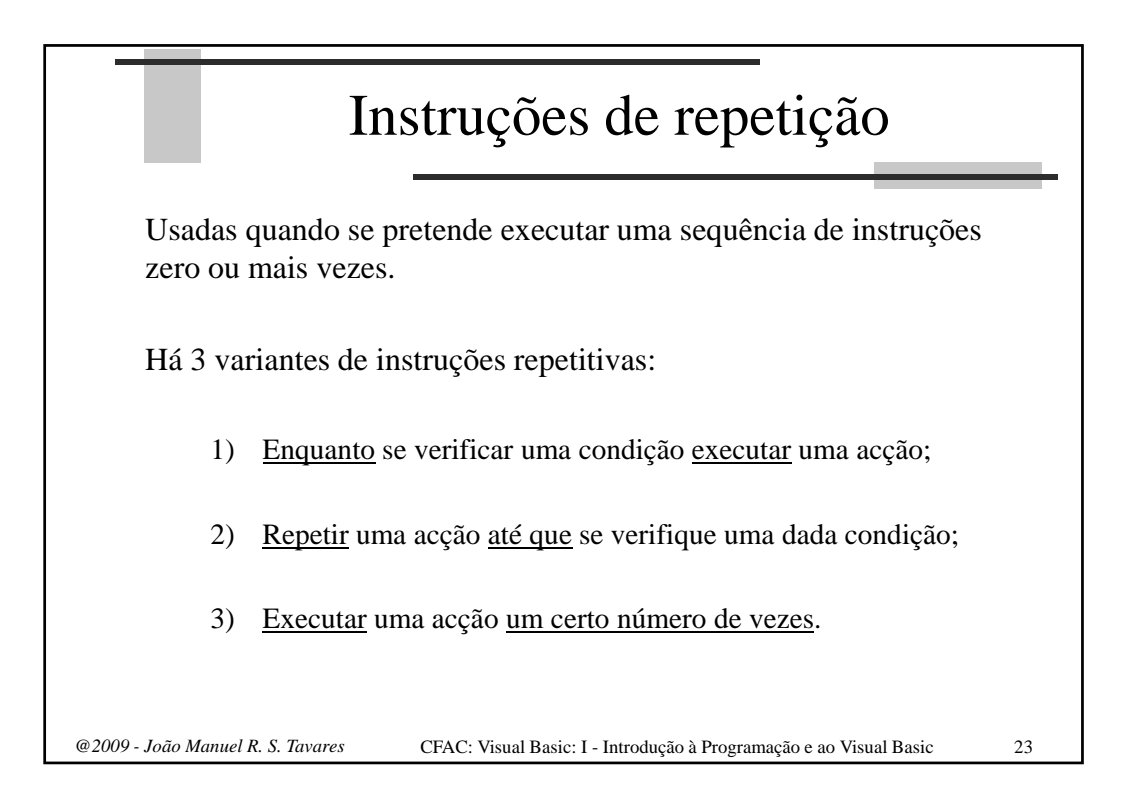

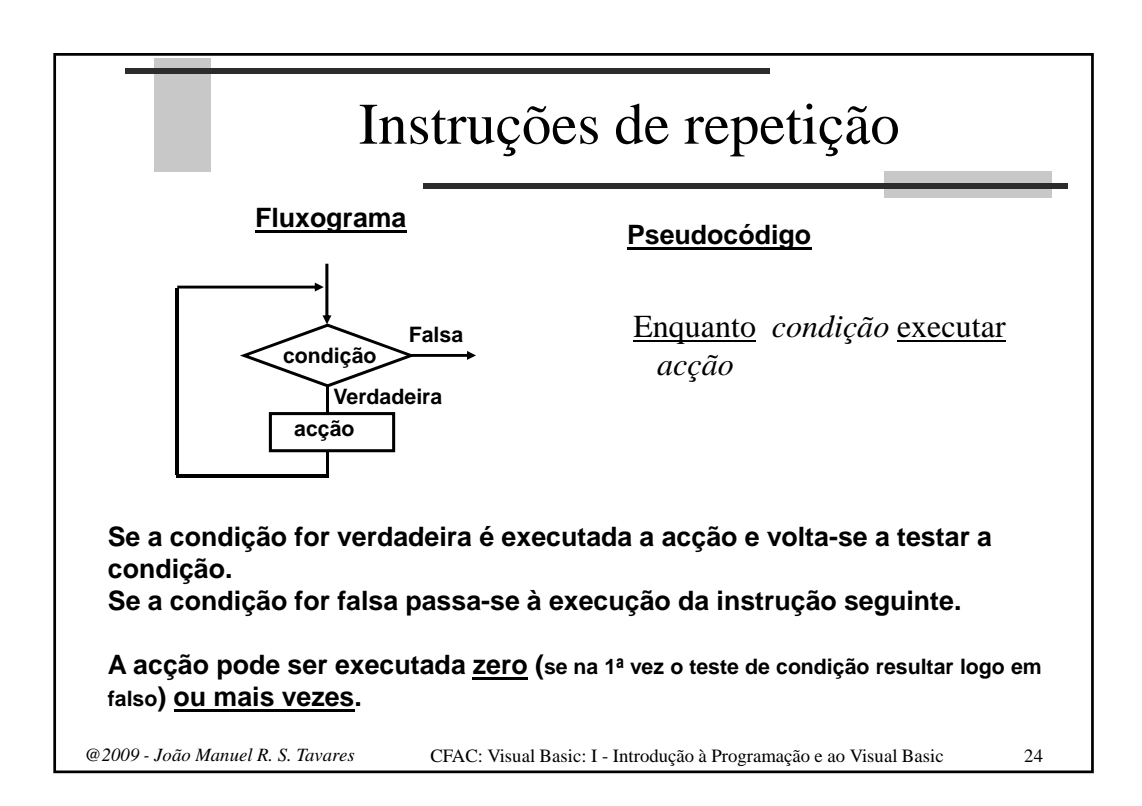

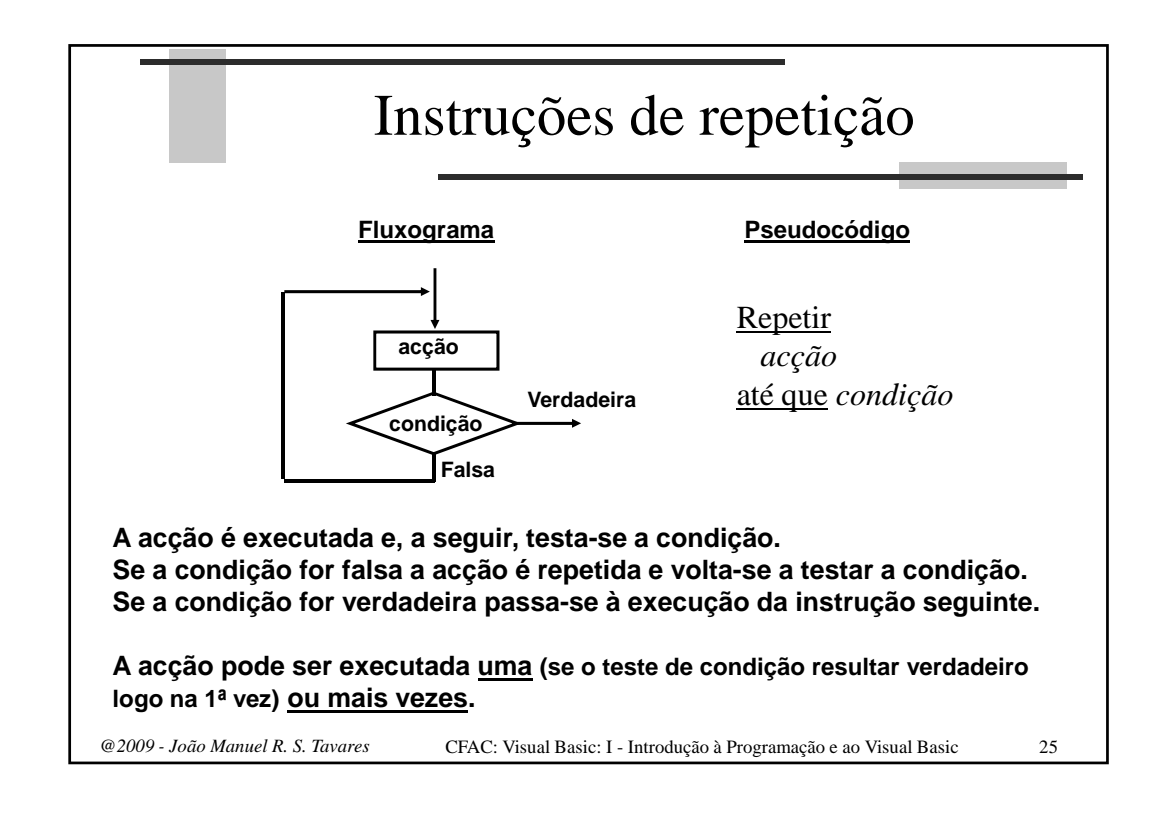

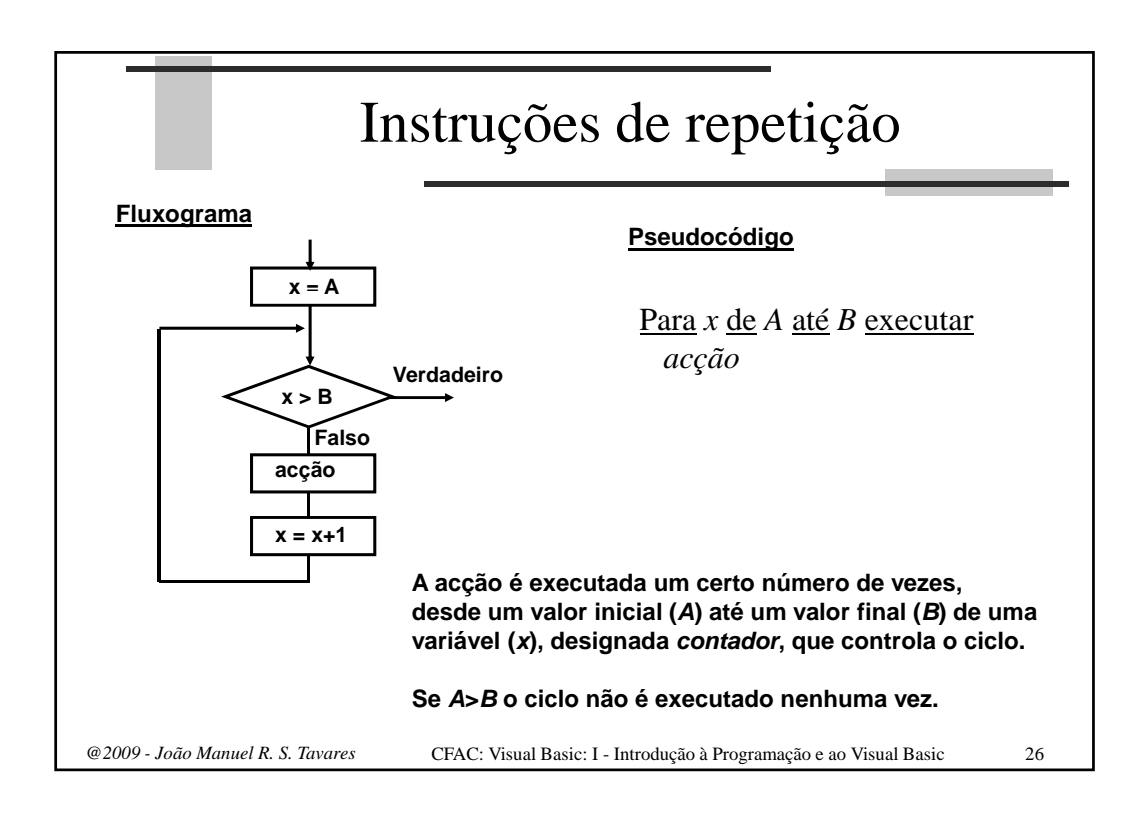

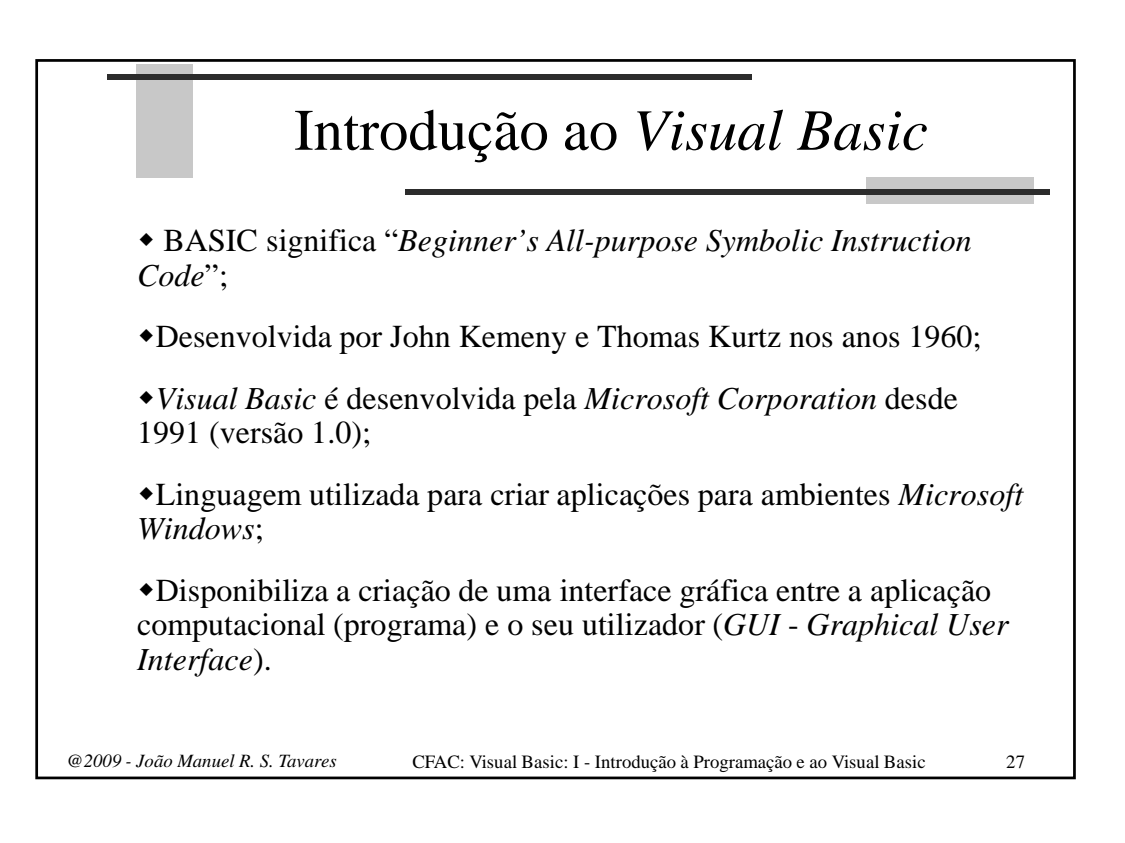

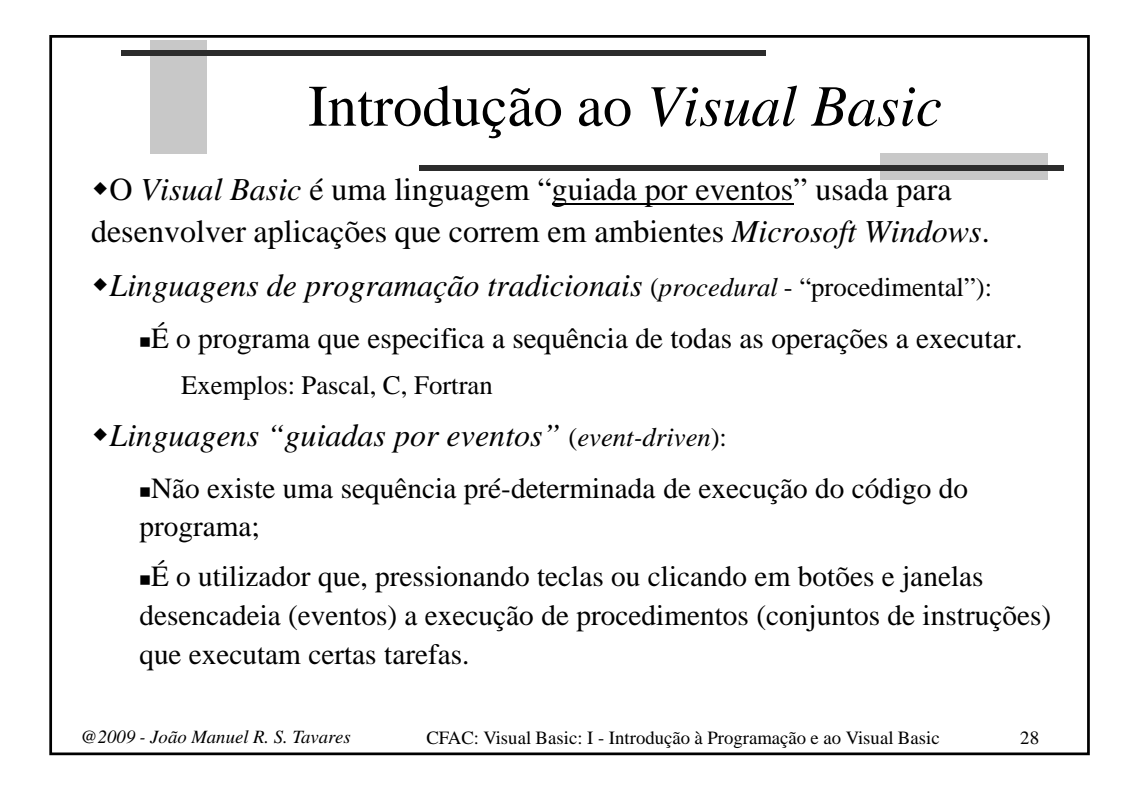

| Exemplo                                                                                                    |                                                                                  |
|----------------------------------------------------------------------------------------------------|----------------------------------------------------------------------------------|
| Programa para ler dois números e                                                                                                    | e apresentar a sua soma no écran                                                 |
| Em TURBO PASCAL (ling. "procedimental")                                                                                                    | • A ordem de introdução dos                                                      |
| Program Somador;<br>Var<br>Op1, Op2, Soma: Integer;                                                                                                    | dados é fixada durante a escrita do programa;                                    |
| <pre>Begin Write('1° operando ? '); Readln(Op1); Write('2° operando ? '); Readln(Op2); Soma := Op1 + Op2; Write('Resultado da soma = ', Soma); Fnd</pre> | • O utilizador do programa não tem controle sobre isso;                          |
| Exemplo de execução:                                                                                                    | <ul> <li>Por cada soma a efectuar é<br/>necessário introduzir os dois</li> </ul> |
| 1º operando ? 4<br>2º operando ? 7<br>Resultado da soma = 11                                                                                             | operandos.                                                                       |
| 2009 - João Manuel R. S. Tavares CFAC: Visual Basic:                                                                                                    | I - Introdução à Programação e ao Visual Basic 29                                |

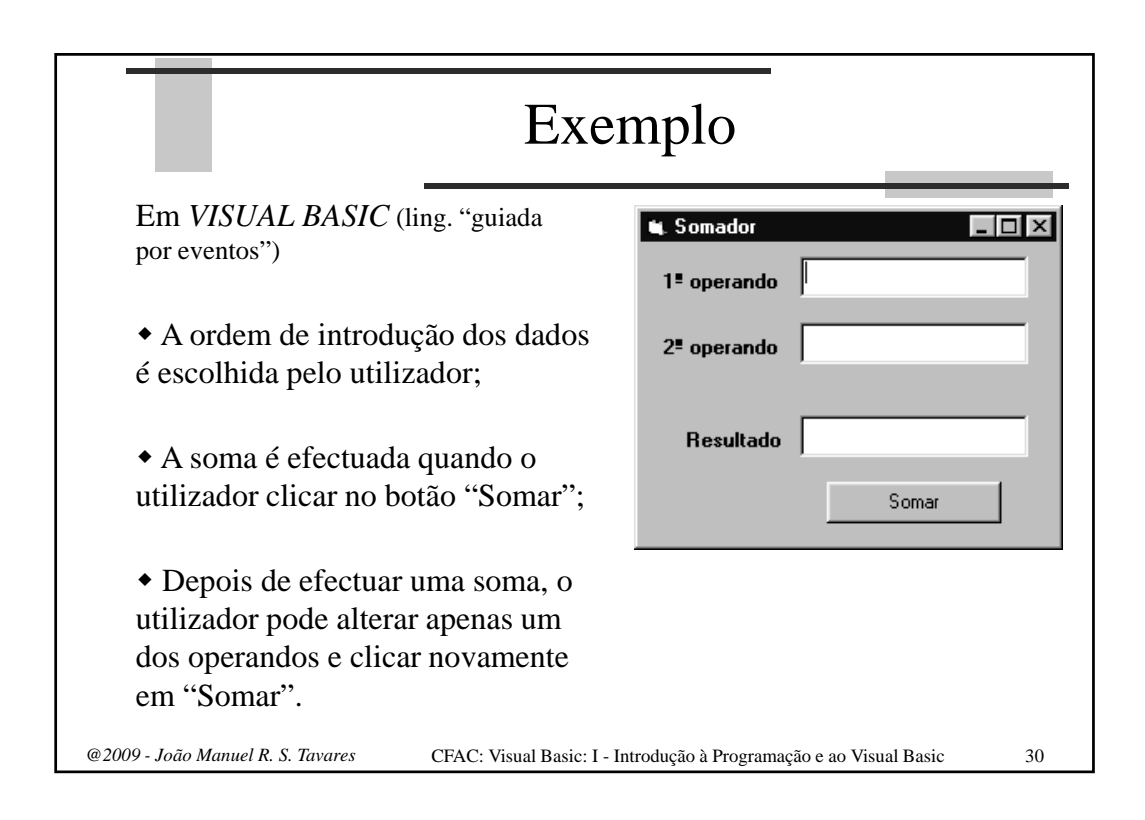

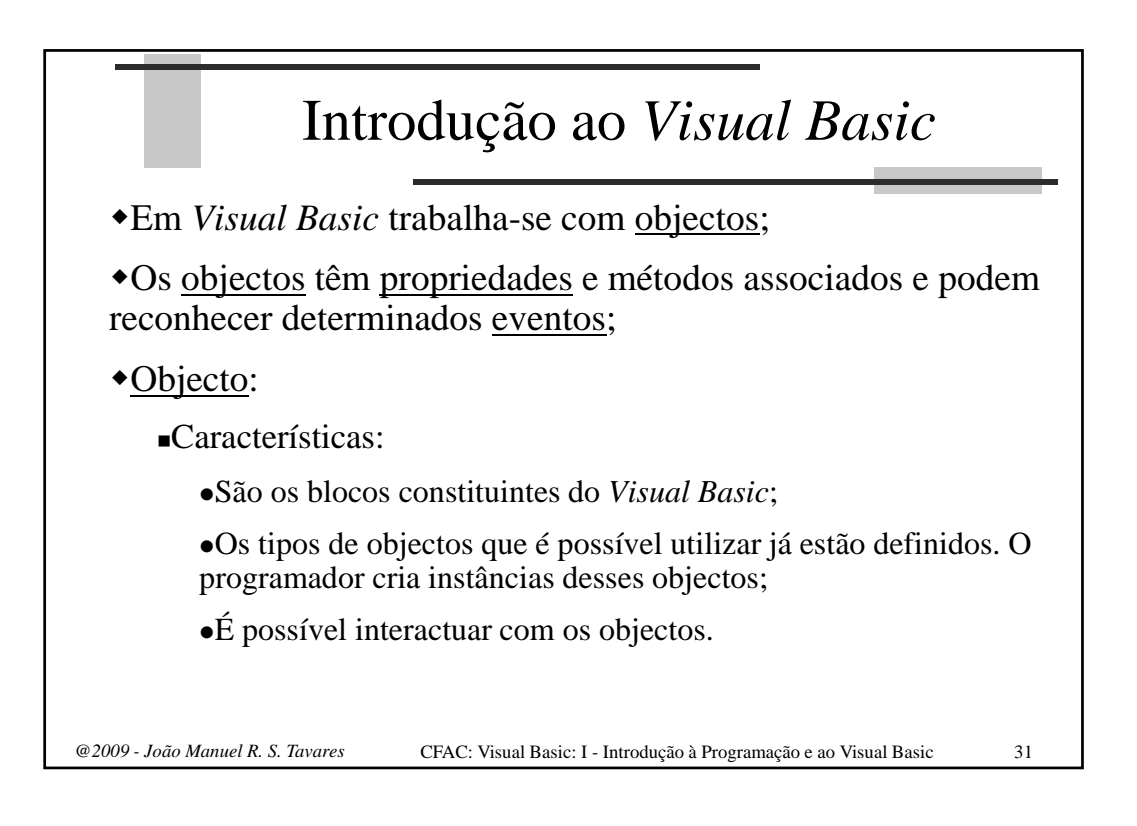

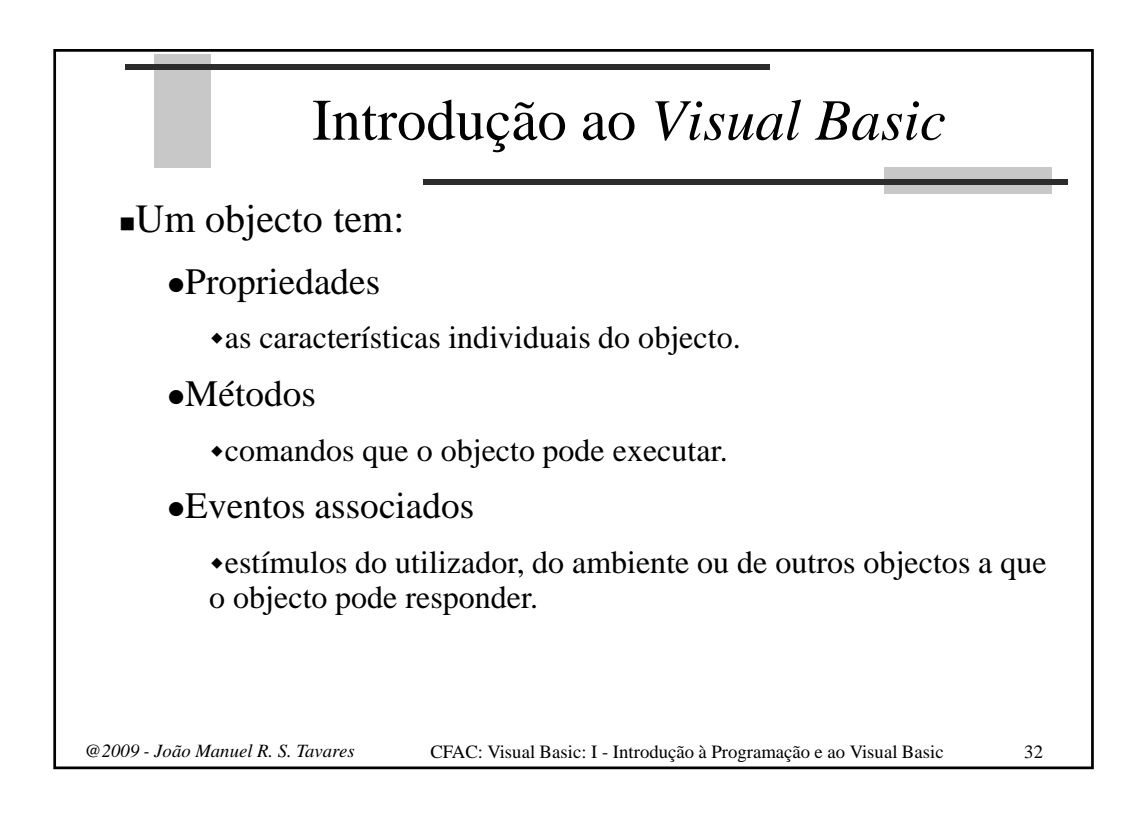

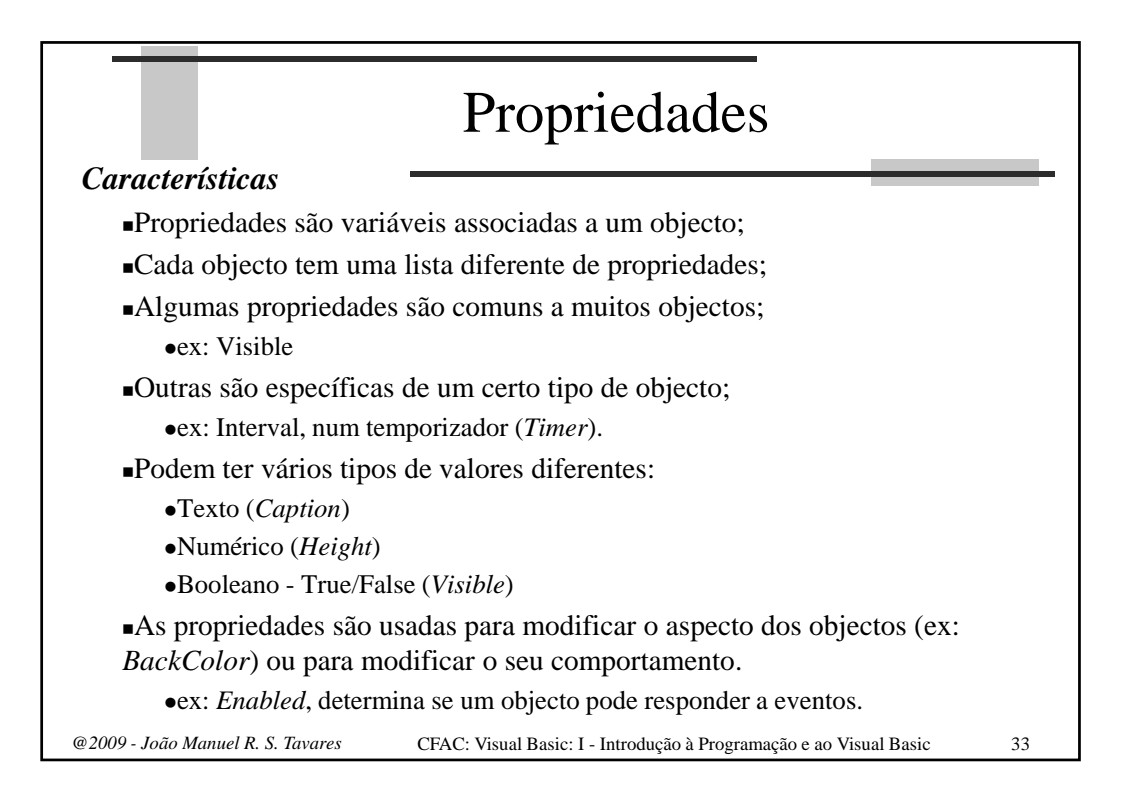

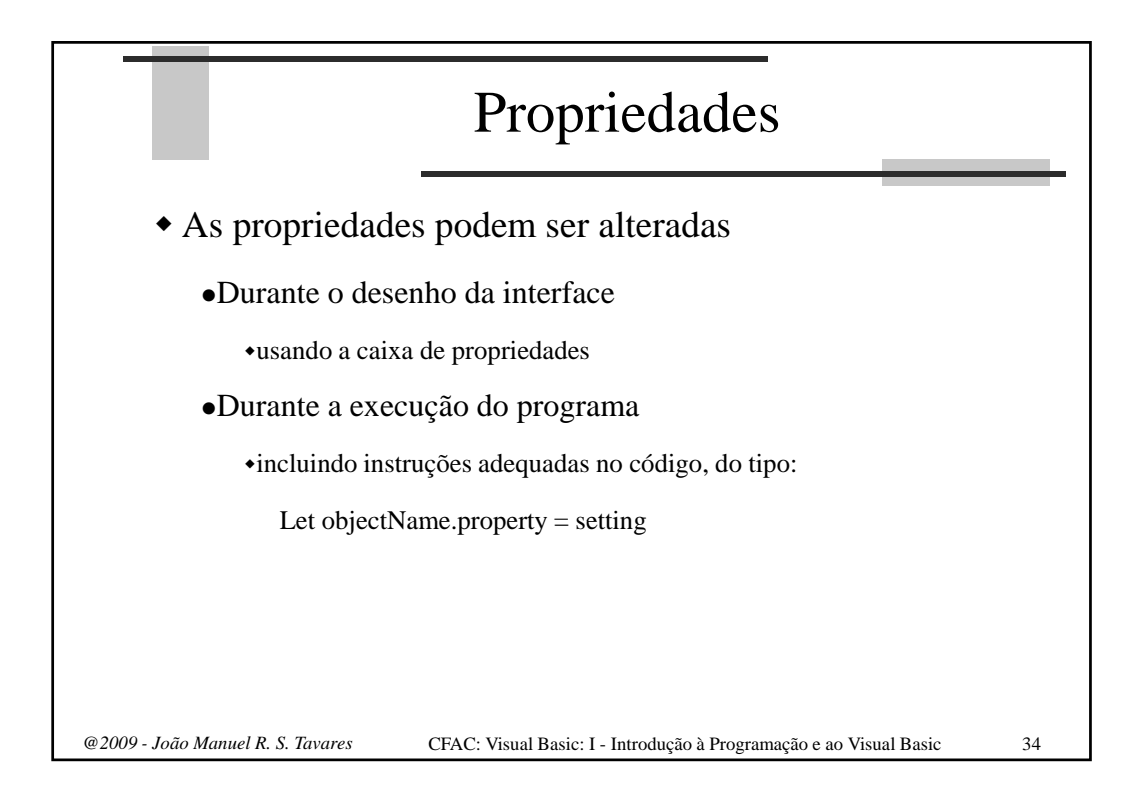

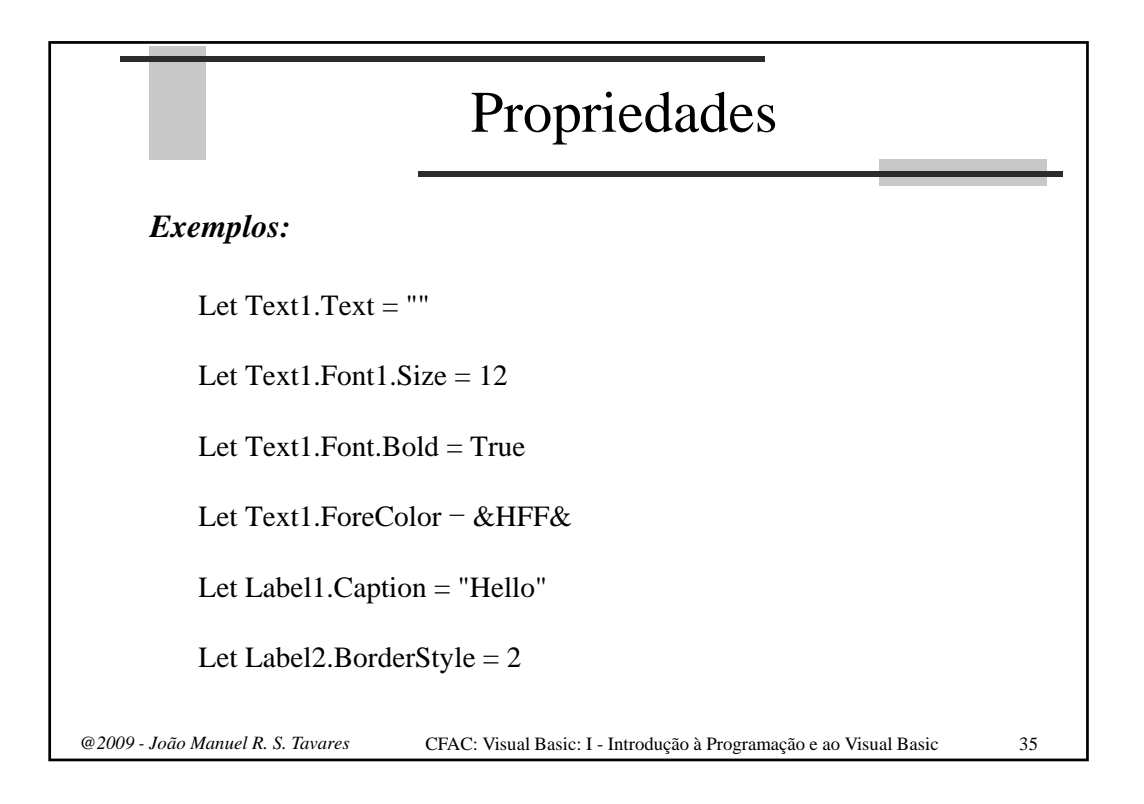

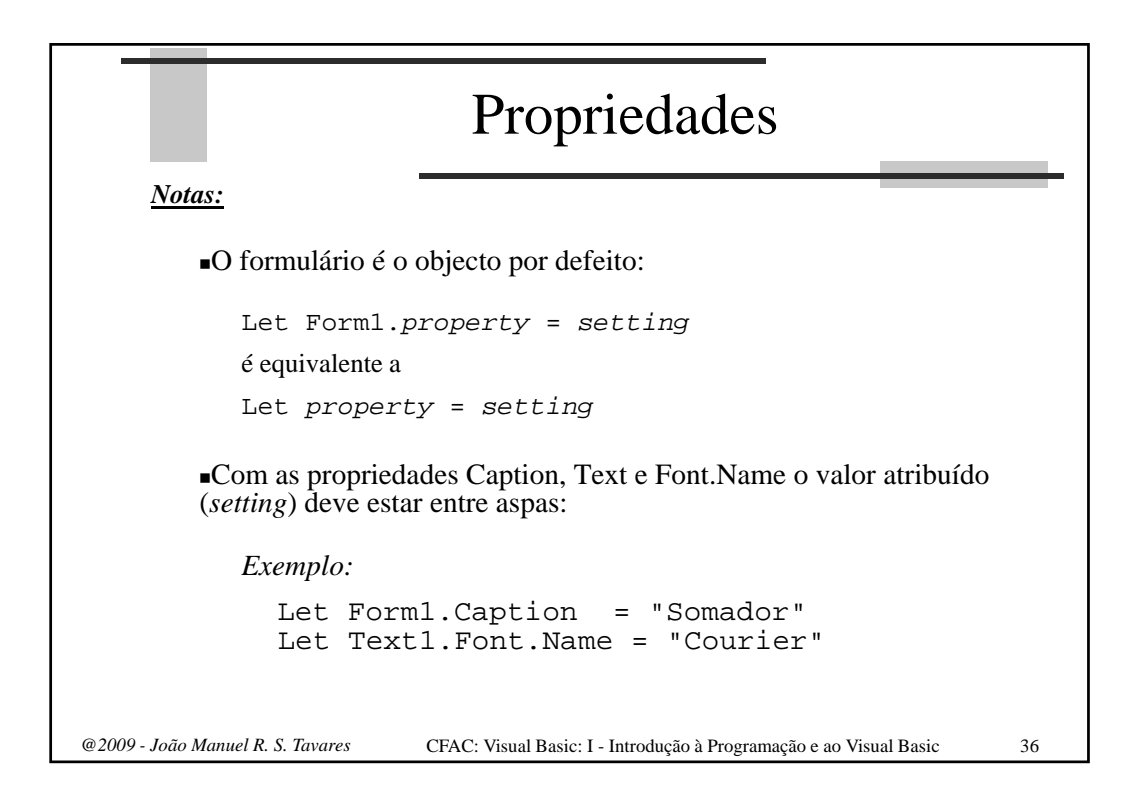

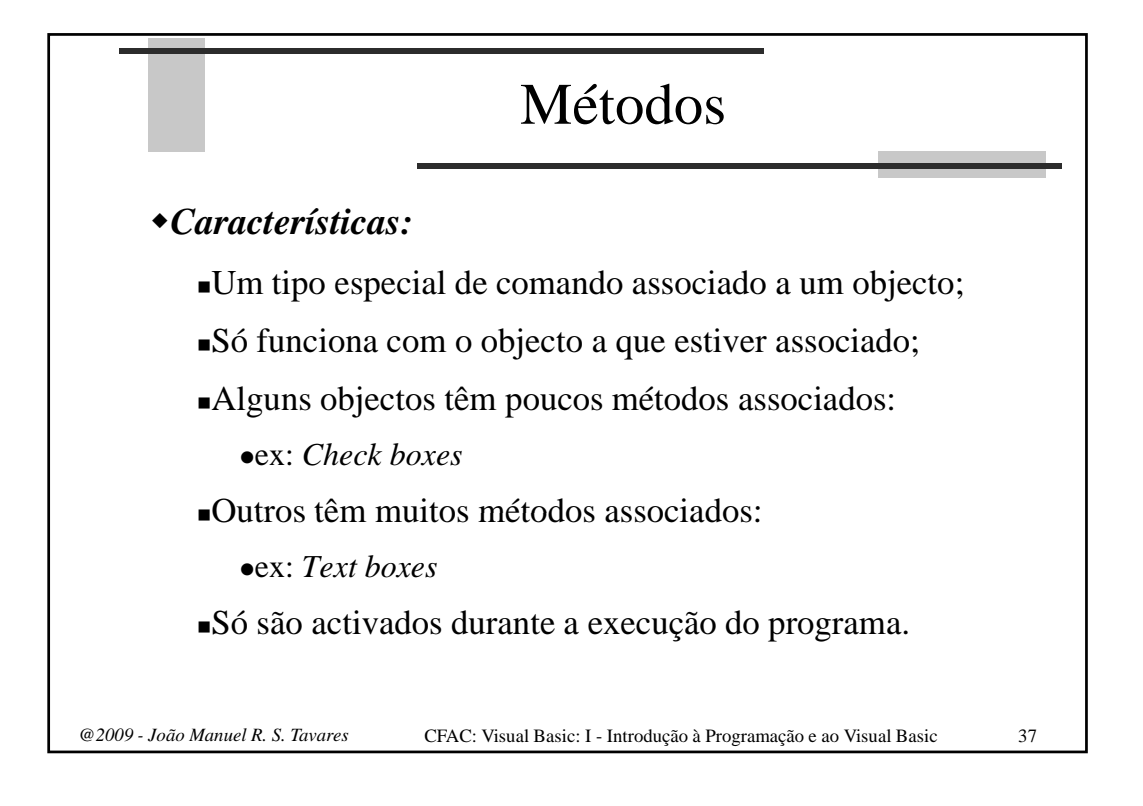

| Métodos           |                                                              |  |
|-------------------|--------------------------------------------------------------|--|
| •Sintaxe:         |                                                              |  |
| objectName.method | (executa method sobre object)                                |  |
| Exemplo:          |                                                              |  |
| object.SetFocus   | ("foca" o objecto)                                           |  |
| object.Print      | (escreve no objecto)                                         |  |
| object.Cls        | (limpa o conteúdo do objecto, por exemplo texto ou gráficos) |  |
|                   |                                                              |  |

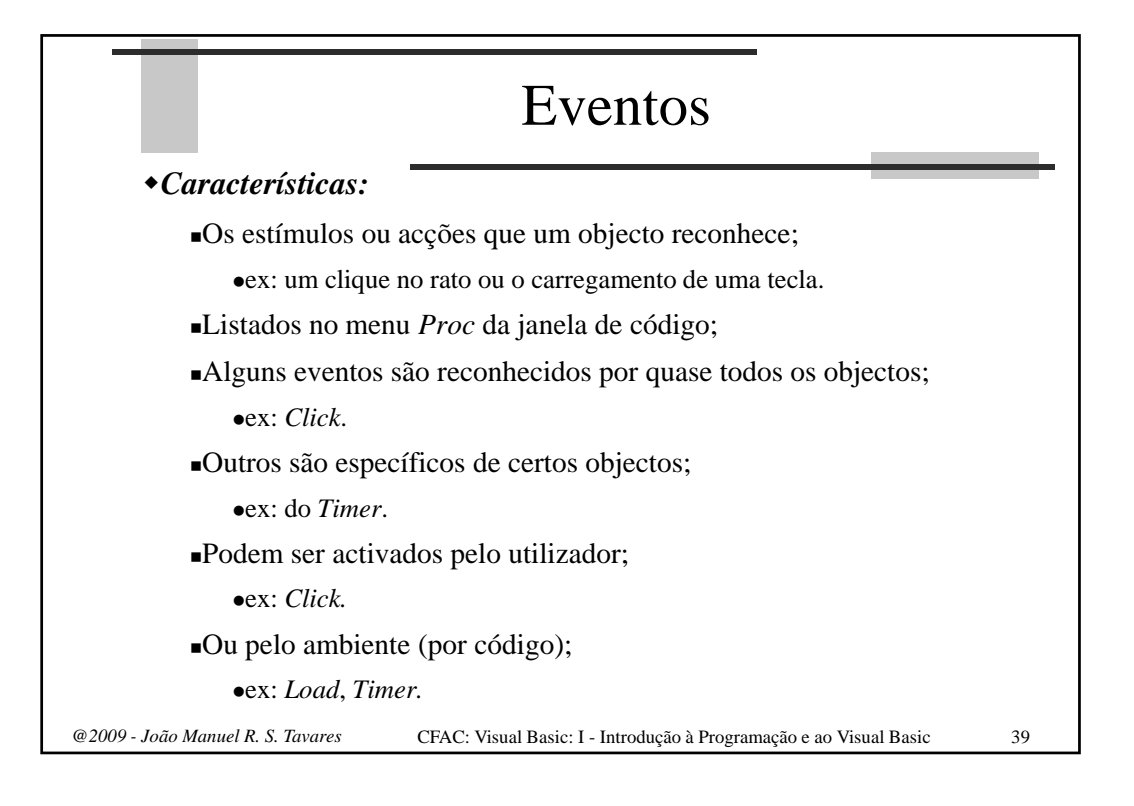

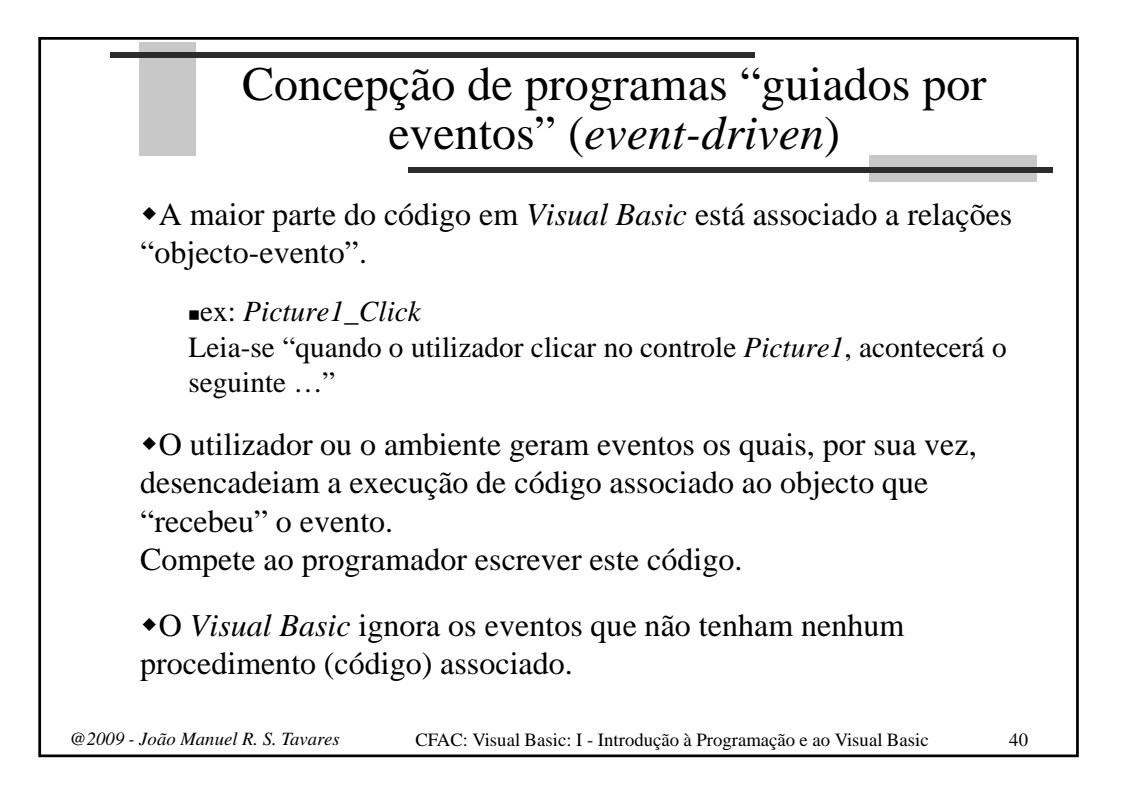

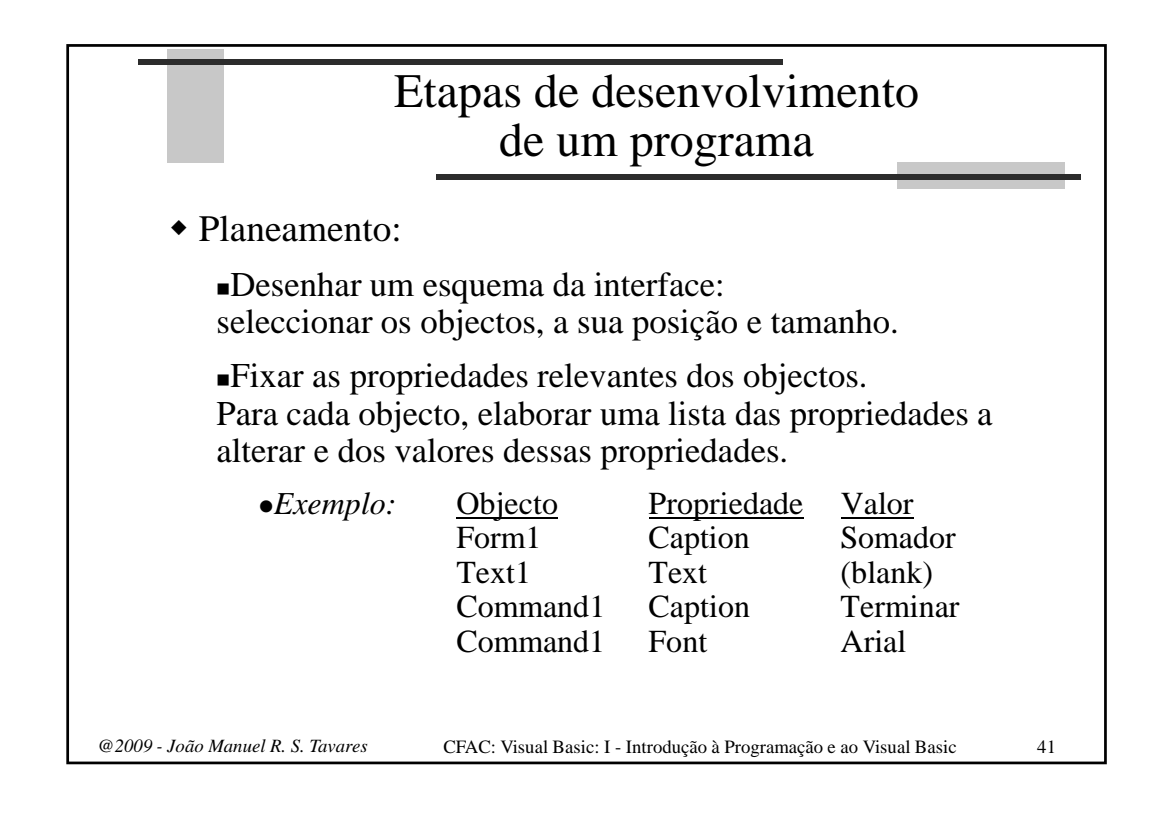

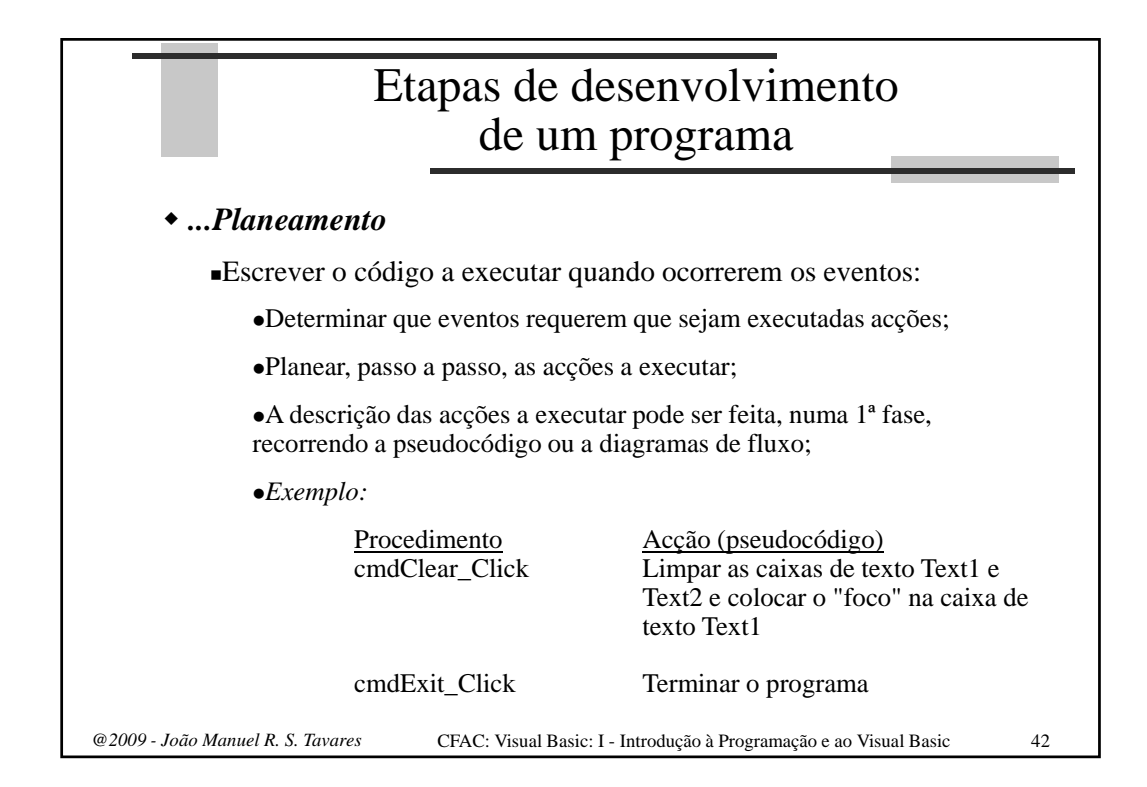

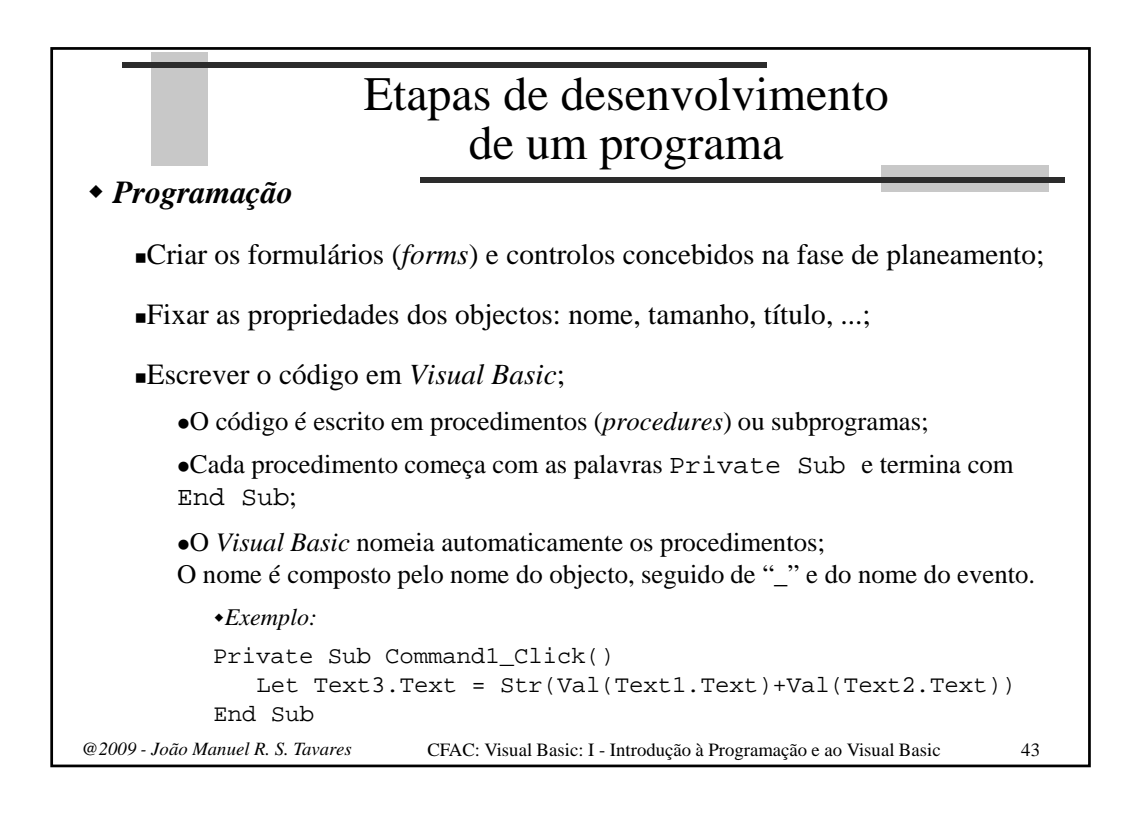

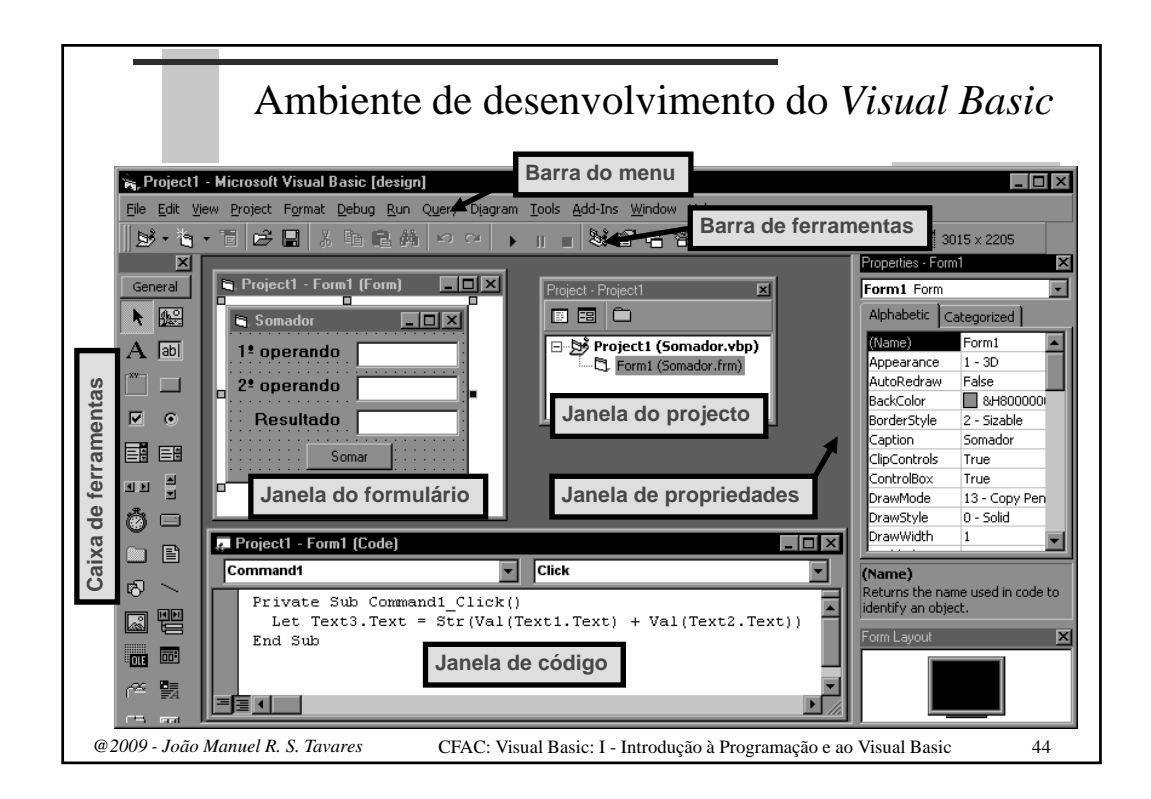

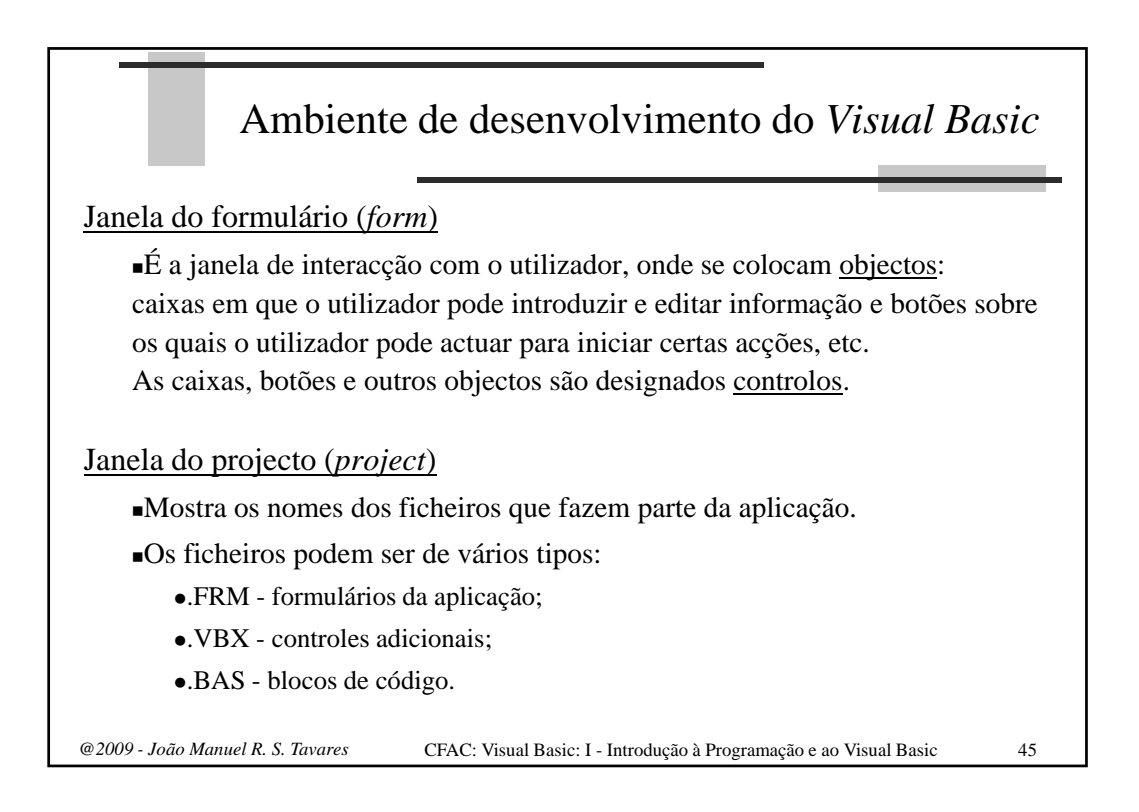

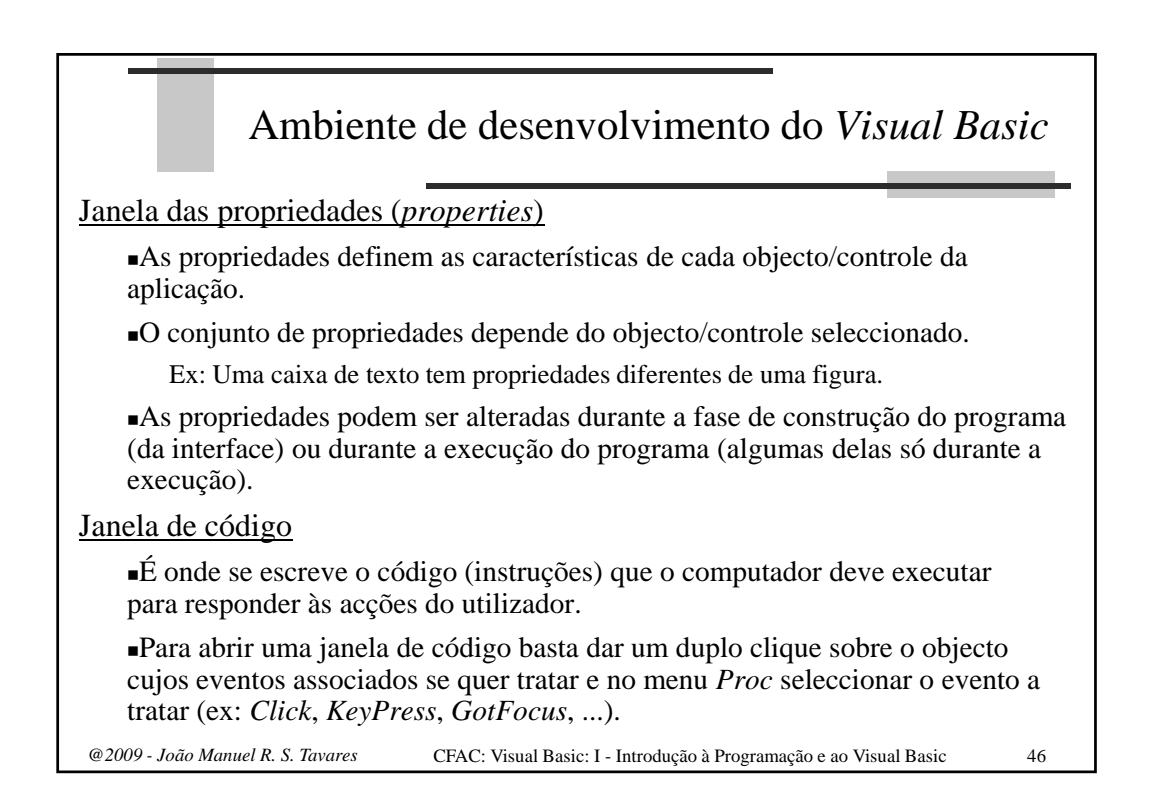

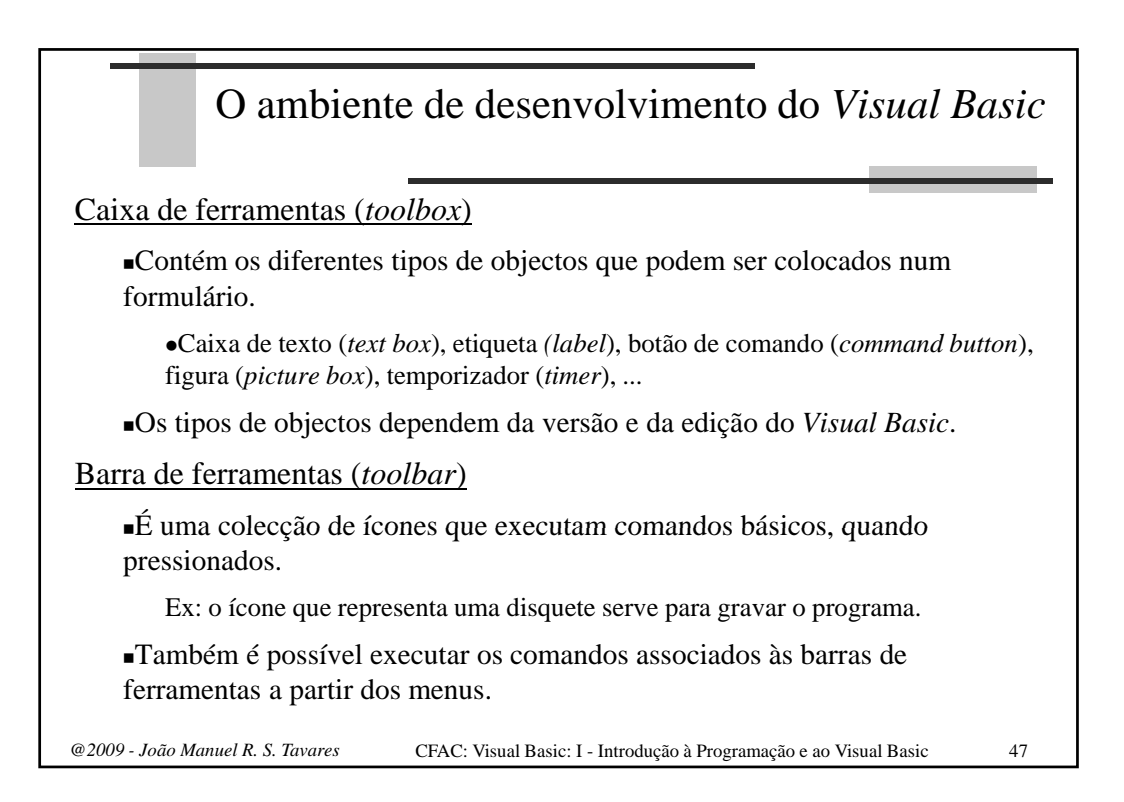

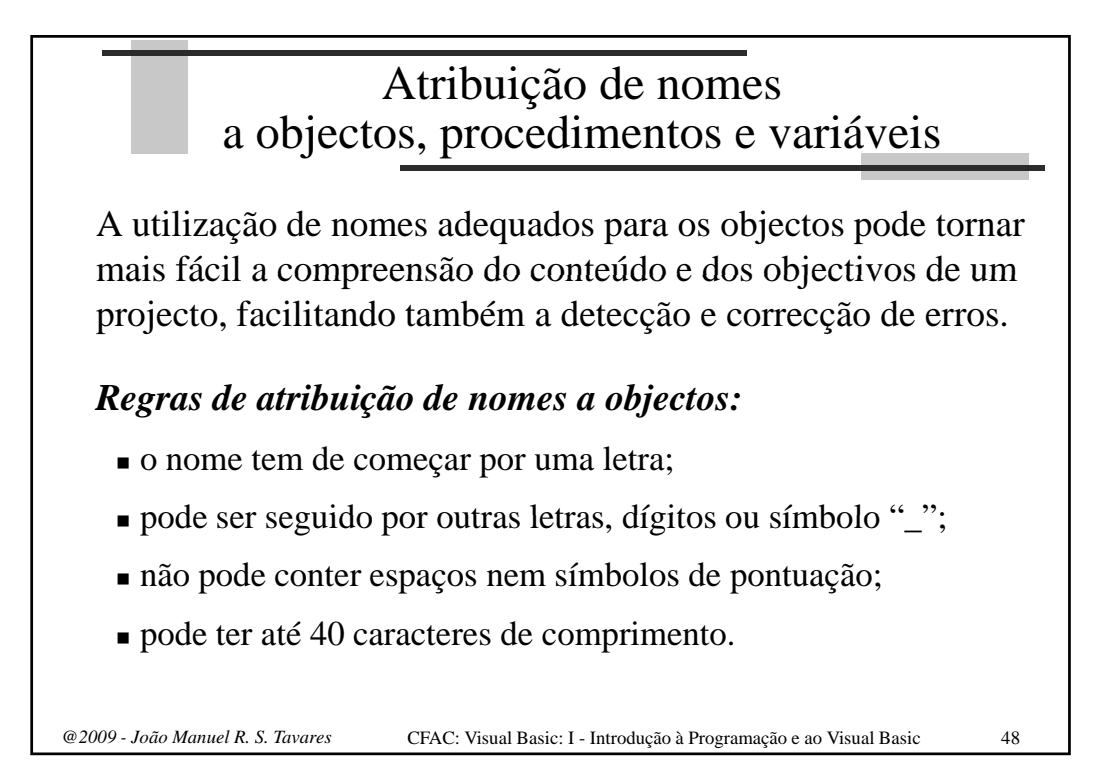

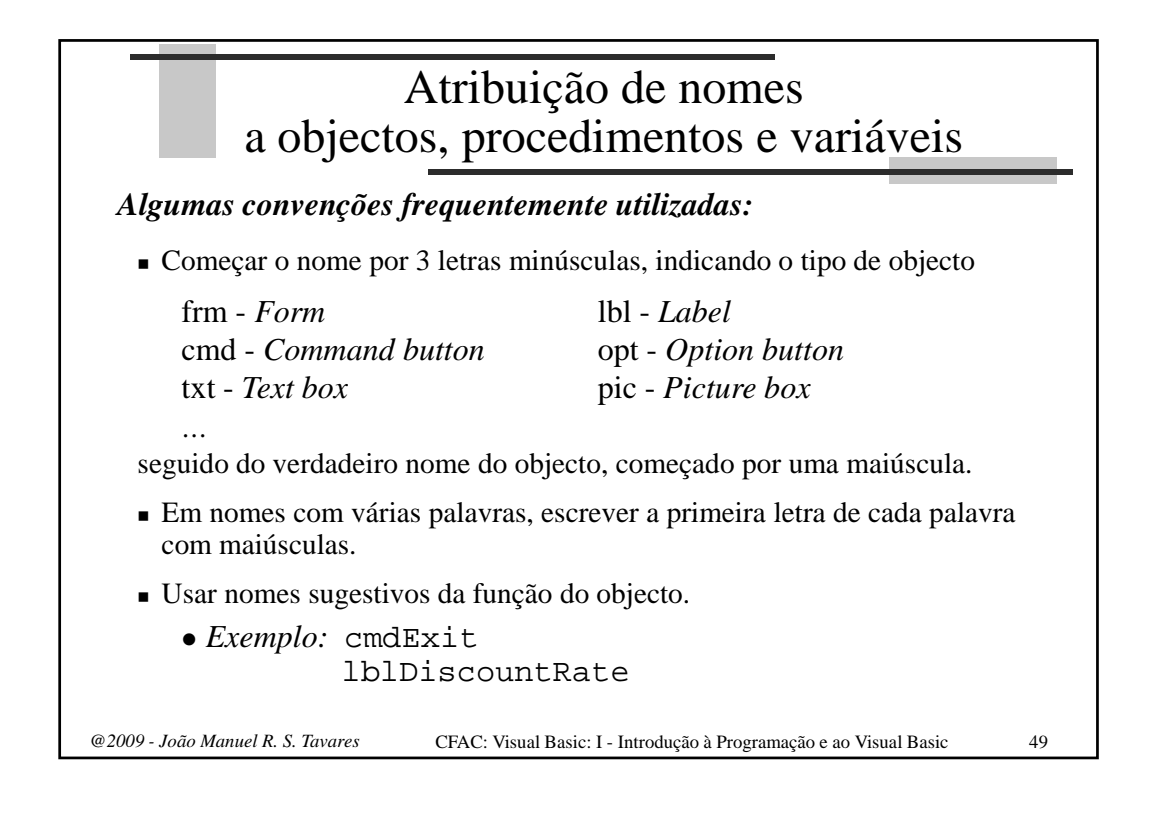

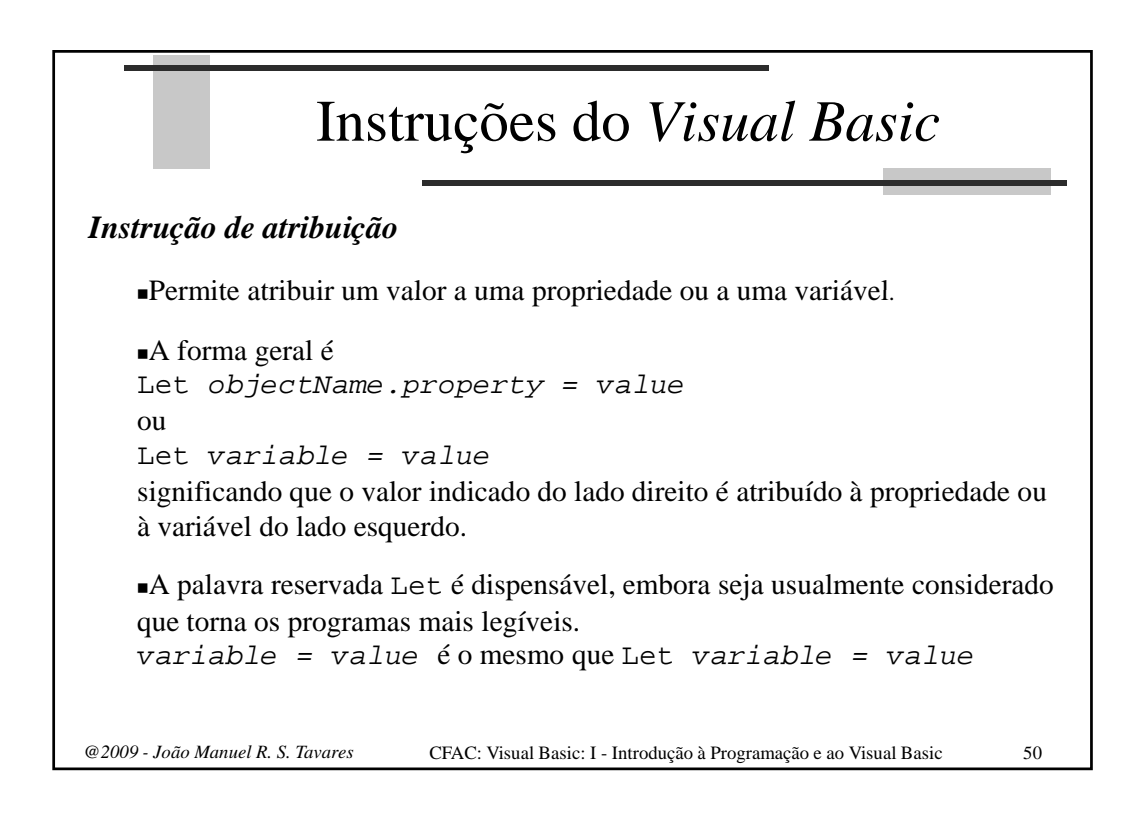

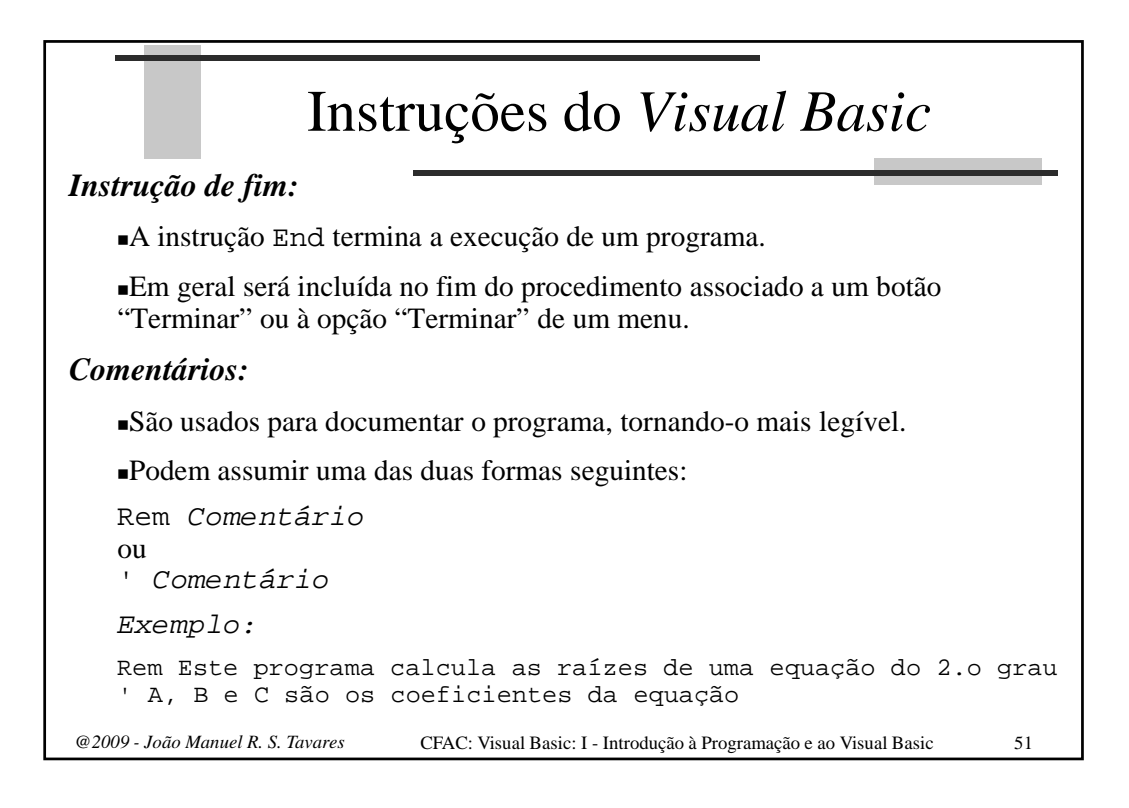

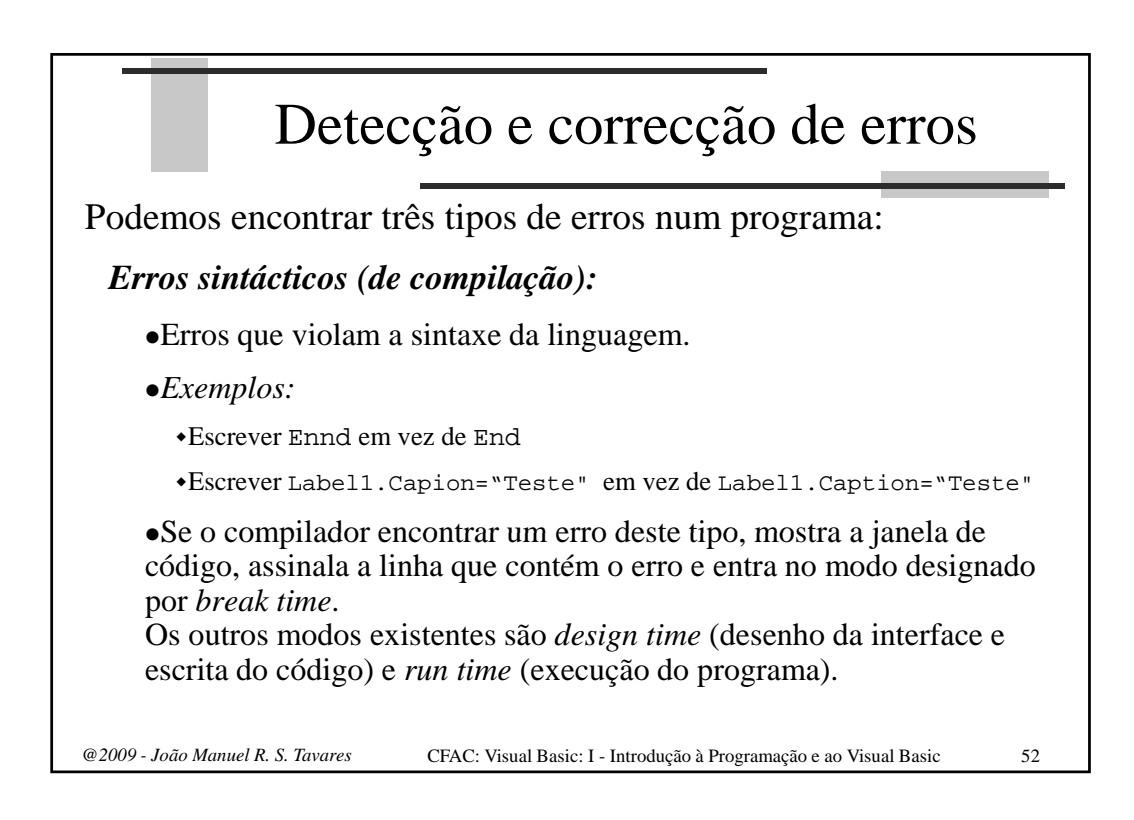

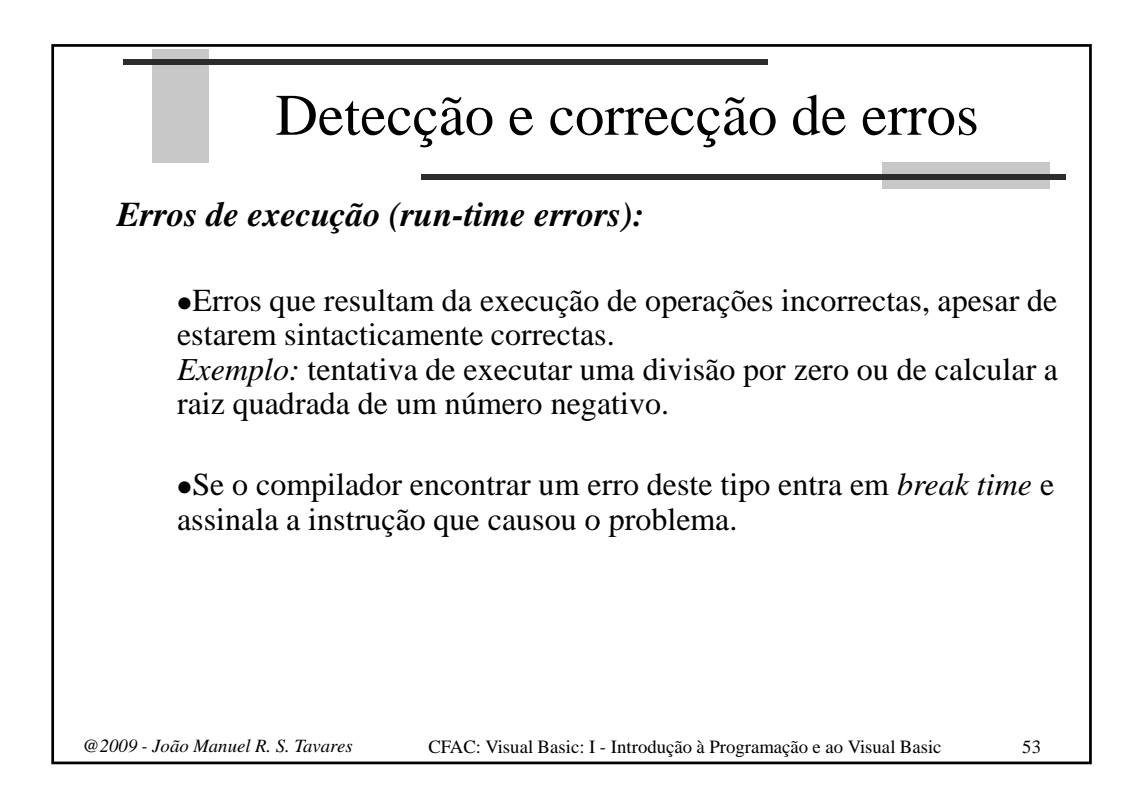

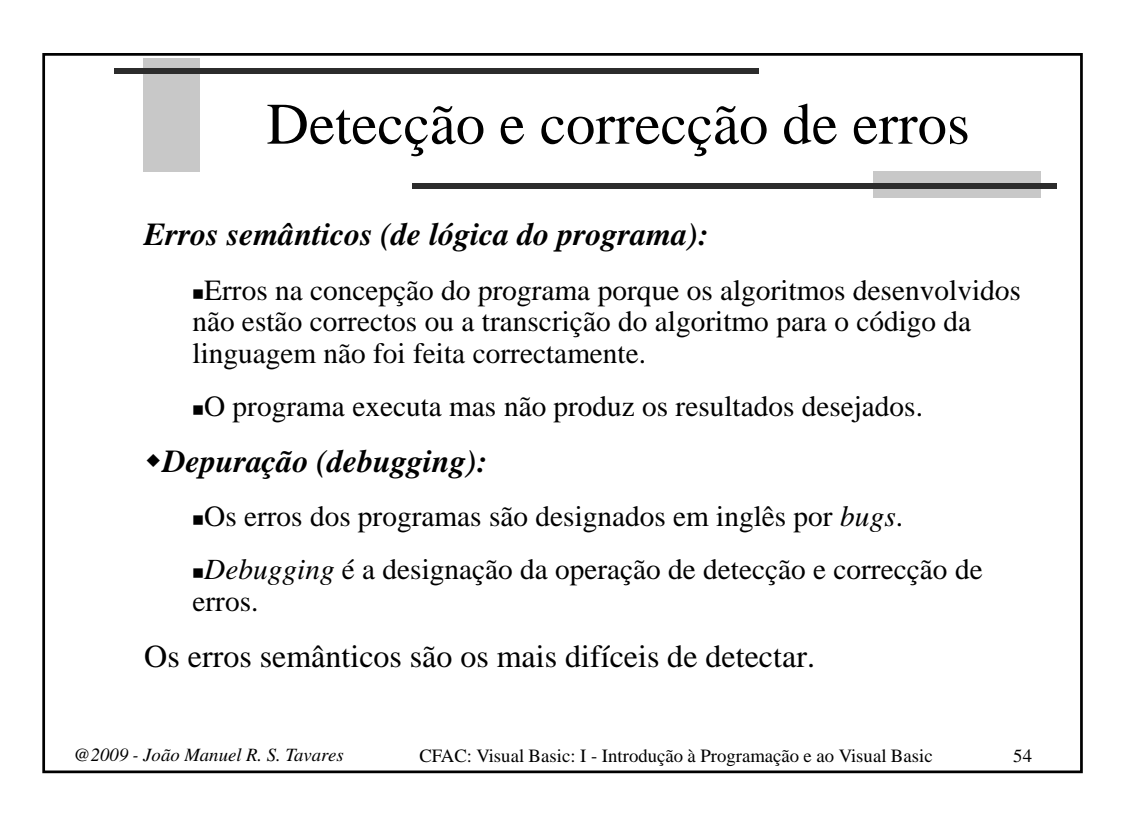

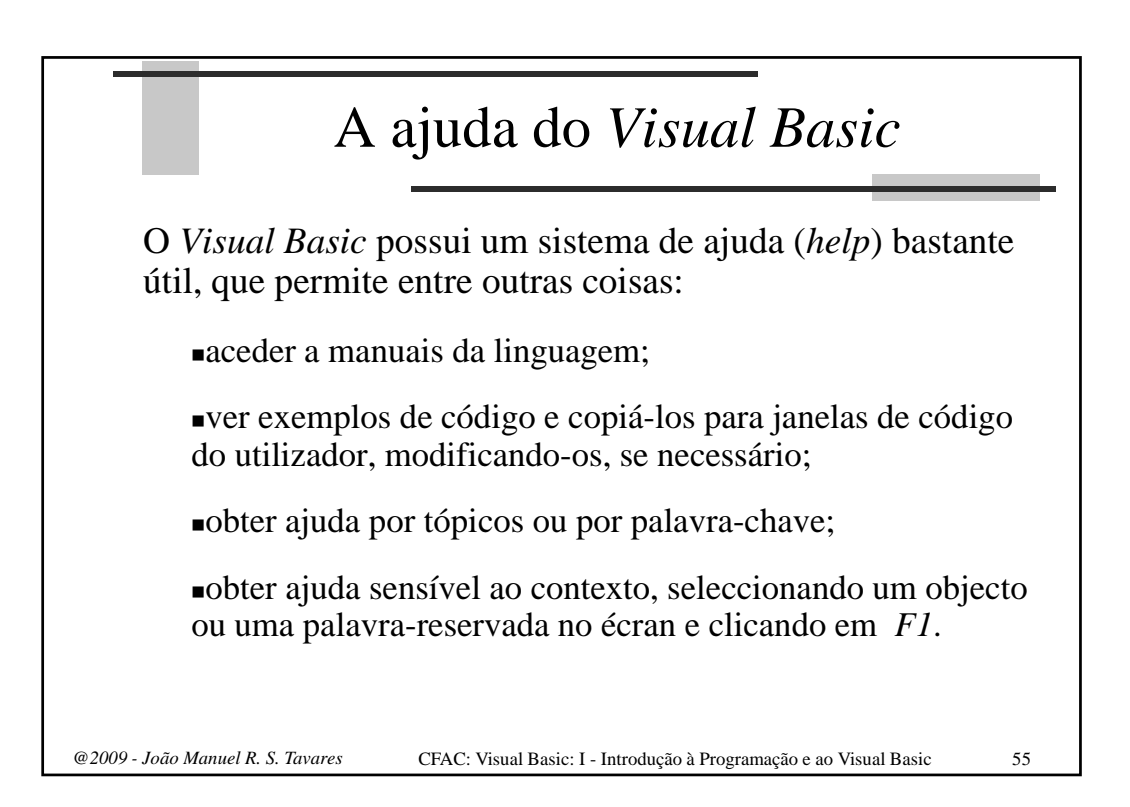